## PGA\_SIGSIF: ENREGISTREMENT DE PRODUITS D'ORIGINE ANIMALE

Division d'Enregistrement et d'Inscription -DREC/CGI/DIPOA - SDA Ministère de l'Agriculture de l'Élevage et de l'Approvisionnement registro.dipoa@agricultura.gov.br

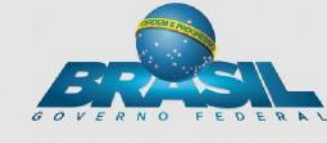

### • Décret n° 30.691/52 – RIISPOA (modification du décret n°8.681/2016):

Art. 834. Chaque produit d'origine animale produit au pays ou a compté devrait être enregistré dans DIPOA.

§ 1er Cet enregistrement tient compte du formulaire et du processus de production de l'étiquetage

§ 2ème l'enregistrement devrait être renouvelé tous les dix ans.

§ 3ème l'utilisation des allégations de propriété fonctionnelle ou de santé dans produits d'origine

§ 4ème Tout produit qui n'est pas prévu dans ce règlement doit faire l'objet d'actions complémentaires et ne pourra pas être enregistré sans l'approbation ultérieure par le DIPOA.

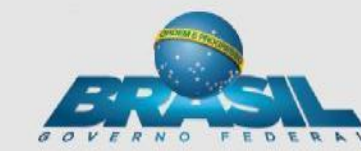

### NOUVEAU SYSTÈME INFORMATISÉ D'ENREGISTREMENT DE PRODUITS D'ORIGINE ANIMALE

• Principaux changements (Art. 834 du RIISPOA) :

#### PRODUITS STANDARDISÉS

(Nomenclature de tous les produits passibles d'être enregistrés au SIF/DIPOA/MAPA)

Parmi ceux-ci, pour ceux qui ne sont pas règlementés

Le Registre sera attribué après une analyse préalable de la part du DIPOA et l'approbation des données envoyées par l'entreprise de fabrication dans le système PGA/SIGSIF.

### NOUVEAU SYSTÈME INFORMATISÉ POUR LE REGISTRE DE PRODUITS D'ORIGINE ANIMALE

# Principaux changements (Art. 834 du RIISPOA): PRODUITS RÈGLEMENTÉS

(répondant à des normes établies par la législation brésilienne)

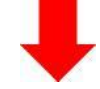

Le Registre sera automatiquement attribué à partir de l'insertion et de l'envoi par l'entreprise de fabrication des données sollicitées par le système PGA/SIGSIF.

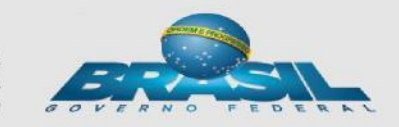

#### Enregistrement de Produits et de Labels -Base Légale-

• <u>Art. 840.</u> À des fins d'enregistrement, le Ministère de l'Agriculture, de l'Élevage et de l'Approvisionnement mettra à disposition un système informatique spécifique.

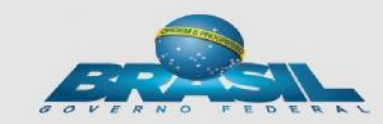

### ENREGISTREMENT DE PRODUITS D'ORIGINE ANIMALE

#### Pour les <u>SIF, ER et EE :</u>

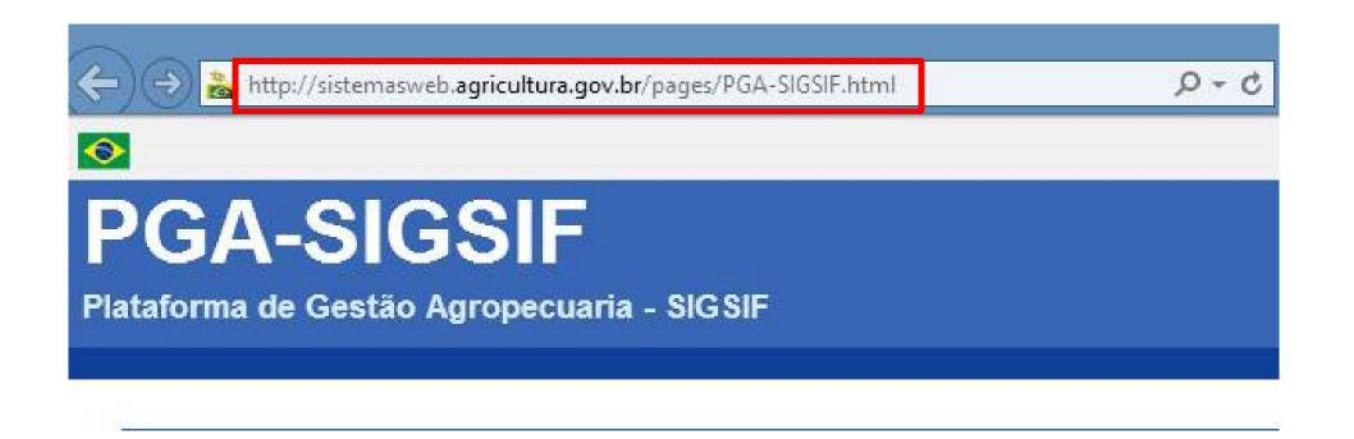

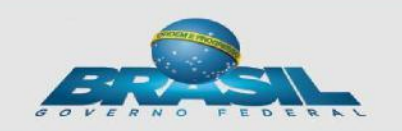

Cartes Nosographiques

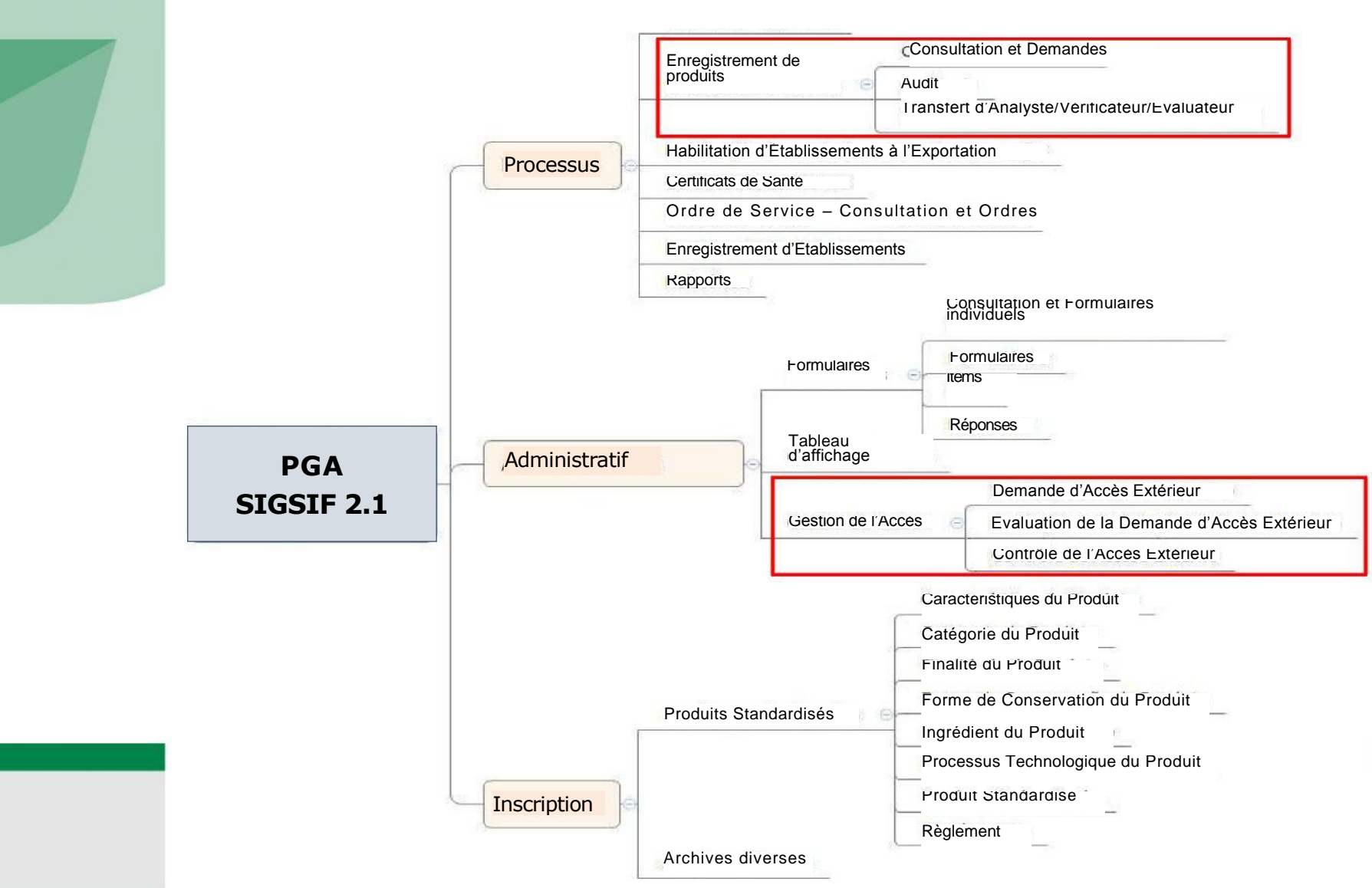

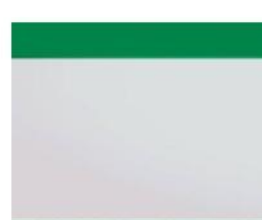

## **PGA-SIGSIF**

#### http://sistemasweb.agricultura.gov.br/pages/PGA-SIGSIF.html\_

Attp://sistemasweb.agricultura.gov.br/pages/PGA-SIGSIF.html

🔎 🗝 🖒 à MAPA - Ministério da Agric... 🛛

#### <sup>❷</sup> PGA-SIGSIF

Plataforma de Gestão Agropecuaria - SIGSIF

#### Objetivo:

Novo sistema do DIPOA/SDA/MAPA utilizado para realizar os procedimentos necessários para registro de produtos de origem animal de estabelecimentos com registro no Serviço de Inspeção Federal (SIF), Estabelecimentos Relacionados(ER) e Estabelecimentos Estrangeiros (EE) habilitados a exportar produtos de origem animal ao Brasil, em conformidade com o disposto no Decreto nº 30.691/52 em função das alterações publicadas no Decreto nº 8.681/2016. Objetivo: Realização de registro de produtos de origem animal com ou sem aprovação prévia conforme Decreto nº 30.691/52 em função das alterações publicadas no Decreto nº 8.681/2016, que regulamenta a Lei nº 1.283/50

> Dúvidas, solicitação de demandas, dificuldades de acesso, reclamações, criação de novos usuários:

Favor entrar em contato com o gestor responsável.

Acesso:

Para usuários não cadastrados, clique aqui

Para usuários já cadastrados, clique aqui

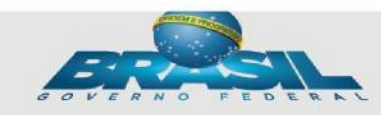

## ENREGISTREMENT DE PRODUIT

 L'utilisateur doit accéder à la PGA et aura accès aux fonctionnalités d'enregistrement dans l'onglet « Processus »

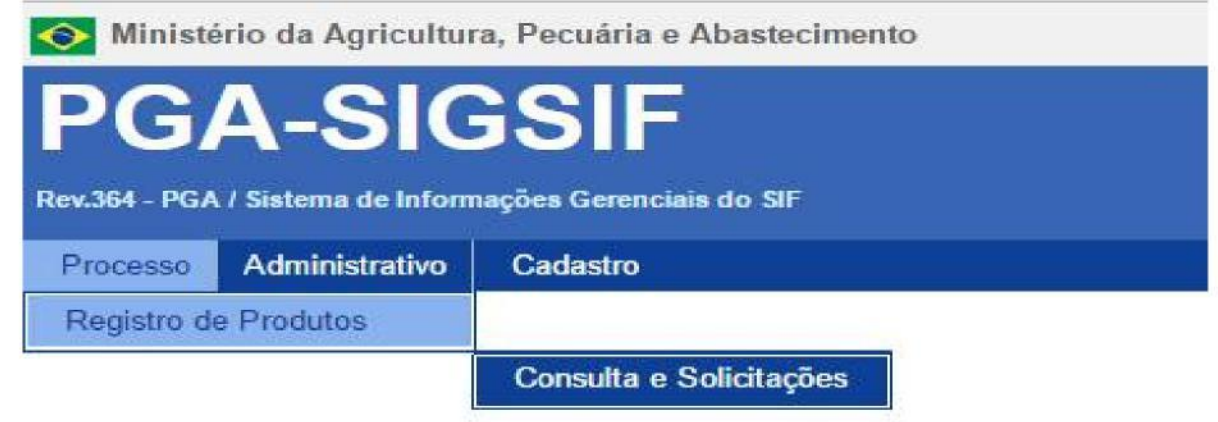

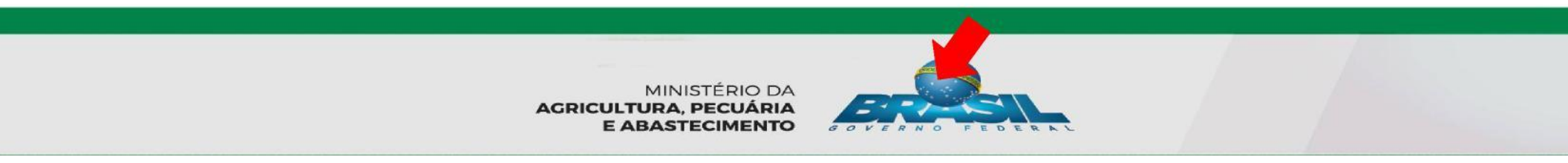

# ENREGISTREMENT DE PRODUITS

Consulta de solicitação de registro de produto

| Âmbito de inspeção ()   | Nº Controle/Registro do Estabelecimento 👌 Número do SIF/EE/ER.  | Não se aplica para estabelcimento<br>CNPJ/CPF () estrangeiro.                                  |
|-------------------------|-----------------------------------------------------------------|------------------------------------------------------------------------------------------------|
| Razão social / Nome ()  | UF País                                                         | Processo aprovação fi<br>Forma de aprovação da solicitação:<br>automático ou mediante análise. |
| Denominação de venda 🚯  | Processo nº 👔                                                   | Número de registro do produto 👔                                                                |
| Produto regulamentado 🌒 | Nome do Produto padronizado 🛈                                   | Categoria do produto 🜖                                                                         |
| Tipo solicitação        | Situação solicitação<br>Q Consultar +                           | Novo 🥒 Limpar 🕡                                                                                |
|                         | Pour consulter il Po<br>faut remplir au l'E<br>moins un champ M | our demander<br>ENREGISTRE<br>ENT                                                              |

Ajuda

### Consultation de demande d'enregistrement de

Pour réaliser la consultation, renseigner au moins le cadre de l'inspection

Ne s'applique pas pour un établissement étranger

#### **Processus d'acceptation**

Mode d'acceptation de la demande : automatique ou après analyse

#### Numéro de registre du produit

Le numéro de registre du produit se réfère au numéro renseigné par le demandeur lors de la demande d'enregistrement du produit

#### Catégorie du produit

Regroupement de produits selon leurs caractéristiques ou les processus technologiques

#### Situation du produit enregistré

Cadre de l'inspection O

produit

Informative da demande de produit enregistré

#### N° Contrôle/Registre de l'Établissement **CNR.' J'CPF** SIF= service d'inspection; EE= Établissement Étranger; ER= Établissement associé Produit règlementé 0 Raison sociale/Nom 4i Nomenclature de types de produits Identification de règlementés (enregistrés l'établissement automatiquement) Type de demande Appellation de vente 0 Nom du produit devant être mis sur l'étiquette

|       | Numéro du SIF/EE/ER.       |
|-------|----------------------------|
| JF    | Pays                       |
|       |                            |
|       |                            |
|       |                            |
| Proce | essus n°                   |
| N1.1  | Numéro de protocole généré |

#### E ABASTEC1MENTO GOVERNO FEOE

PRP.

| muw⁻mm■uniniPui: | Annulé<br>Enregistré |
|------------------|----------------------|

#### CONSULTATION DE DEMAÑDE DE Consulta de solicitação de registro de produto " PRODUIT

Ajuda

) Informativo da solicitação / Produto registrado

| *Âmbito de inspeção ()          | Nº Controle/Registro do Estabelecimento (                 | ) CNPJ/CPF ()               |                               |
|---------------------------------|-----------------------------------------------------------|-----------------------------|-------------------------------|
| EE<br>ER                        | UF Pais<br>Processo nº 0                                  | Processo aprovaçã           | io ()<br>v<br>o do produto () |
| STF<br>Produto regulamentado () | PRP.<br>Nome do Produto padronizado ()                    | Categoria do produ          | ito 🕽                         |
| Tipo solicitação                | Situação solicitação                                      | Consultar + Novo            | 🖉 Limpar ,                    |
|                                 | Pour Consulter, il<br>moins le champ «<br>l'inspection ». | faut remplir au<br>Cadre de |                               |

#### CONSULTATION DE DEMANDE DE PRODUIT

| Informativo da solicitação / Produto registrado |           |                                   |       |                                |   |
|-------------------------------------------------|-----------|-----------------------------------|-------|--------------------------------|---|
| * Âmbito de inspeção 0                          | Nº Contro | vielRegistro do Estabelecimento 0 | c     | NPJ / CPF ()                   |   |
| SF                                              | *         |                                   |       |                                |   |
| Razăo social / Nome 👩                           | UF        | Pais                              | P     | rocesso aprovação 👩            |   |
|                                                 |           | *                                 |       |                                | * |
| Denominação de venda ()                         | Process   | o n" ()                           | li li | úmero de registro do produto 😝 |   |
|                                                 | PRP.      | 1                                 |       |                                |   |
| Produto regulamentado 😗                         | Nome do   | Produto padronizado 🙂             | c     | ategoria do produto 😗          |   |
|                                                 |           |                                   | ٩     |                                | * |
| Tipo solicitação                                | Situação  | solicitação                       | Si    | ituação do produto registrado  |   |
|                                                 | *         |                                   |       |                                | * |

|   | Âmbito de<br>inspeção | NC / Reg. Estab. | CNPJ/CPF               | Razão social / Nome | UF    | Pais   | Tipo solicitação                      | Situação solicitação | Processo nº     | Denominação de<br>venda | Produto regul           |
|---|-----------------------|------------------|------------------------|---------------------|-------|--------|---------------------------------------|----------------------|-----------------|-------------------------|-------------------------|
| 0 | SF                    | 12346            | 09.112.489/000<br>5-91 | EMPRESA 001         | DF    | BRASIL | Solicitação de Registro<br>de Produto | Rascunho             | PRP.000005/2016 | Pólen apicola           | PÓLEN APICOLA           |
| 0 | SF                    | 12345            | 02.607.175/000<br>1-97 | EMPRESA 002         | DF    | BRASIL | Solicitação de Registro<br>de Produto | Nova                 | PRP.000117/2016 | TESTE                   | HEMÁCIA RESFR<br>BOVINO |
| 0 | SIF                   | 12345            | 02.607.175/000<br>1-97 | EMPRESA 002         | DF    | BRASIL | Solicitação de Registro<br>de Produto | Rascunho             | PRP.000118/2016 | hamb                    | CARNE RESFRIA           |
|   | 2 1<br>               |                  | 02 607 175/000         | Q Visualizar/li     | nprim | ir     | Alterar solicita                      | ação 🖻 🔊 🛙           | icitar inclusão | ) de registro de pri    | oduto                   |
|   |                       |                  |                        | Q Visualizar o      | corrê | ncia   | 🗴 Excluir solicita                    | ação                 |                 |                         |                         |
|   |                       |                  |                        |                     |       |        | * Cancelar solid                      | iitação              |                 |                         |                         |

#### **DEMANDE D'ENREGISTREMENT**

Ajuda

Consulta de solicitação de registro de produto

|                         |                                            | P                                |
|-------------------------|--------------------------------------------|----------------------------------|
| *Âmbito de inspeção ()  | Nº Controle/Registro do Estabelecimento () | CNPJ / CPF 🟮                     |
| Razão social / Nome 👔   | UF Pais                                    | Processo aprovação 🐧             |
| Denominação de venda 🏮  | Processo nº ()<br>PRP.                     | Número de registro do produto () |
| Produto regulamentado 🟮 | Nome do Produto padronizado ()             | Categoria do produto ()          |
| Tipo solicitação        | Situação solicitação                       | Situação do produto registrado   |
|                         | Q Consultar                                | 🕇 Novo 🥒 Limpar                  |

#### **DEMANDE D'ENREGISTREMENT**

DE PRODUIT

| Ministério da Agricultura,       | Pecuária e Abastecimento                                 |                     |                             |                                      |
|----------------------------------|----------------------------------------------------------|---------------------|-----------------------------|--------------------------------------|
| GA-SIG                           | SIF                                                      |                     | Usua<br>Data                | irio: Tony Stark<br>07/11/2016 13:56 |
| .364 - PGA / Sistema de Informaç | õea Gerenciaia do SF                                     |                     | San d                       | io Sistema                           |
| rocesso Administrativo           | Cadastro                                                 |                     |                             |                                      |
| n → Solcitação de registro de    | produto + inclusão da solicitação de registro de produto |                     |                             |                                      |
| >_ <u>Info</u>                   | rmation sur la demand                                    | de/ Registre pro    | Data da última modificação  | Ajuda                                |
|                                  | Solicitação de Registro de Produto                       | Nova                | _                           |                                      |
|                                  | Rempli auton                                             | natiquement par l   | e système                   |                                      |
| <b>N</b> 11                      |                                                          | ( )                 | 1                           |                                      |
| ∕_ <u>Iae</u>                    | ntification de l'établiss                                | ement demand        | ieur                        |                                      |
| * Tipo de estabeleciment         | a e Ambito de inspeção                                   |                     | Pais                        |                                      |
| CNPJ / CPF                       | Razão social / Nome                                      | Nº Control          | Registro do Estabelecimento |                                      |
|                                  |                                                          |                     |                             |                                      |
|                                  | IDENTIFICATION L                                         | <u>DE L'ÉTABLIS</u> | <u>SEMENT</u>               | <u>:</u> Les                         |
|                                  | champs des « Don                                         | nées de l'étai      | blissement                  | » sont                               |
|                                  | romplie après CO                                         |                     | on diaua                    | nt our                               |
|                                  | remplis apres CO                                         | VSULIAIIUN,         | en ciiqua                   | n sul                                |
|                                  | l'icône Loupe                                            |                     |                             |                                      |
|                                  | · · · · · · · · · · · · · · · · · · ·                    |                     |                             |                                      |

• Une fenêtre « Chercher établissement » s'ouvrira, dans laquelle il faut entrer les données nécessaires puis cliquer sur « consultation » :

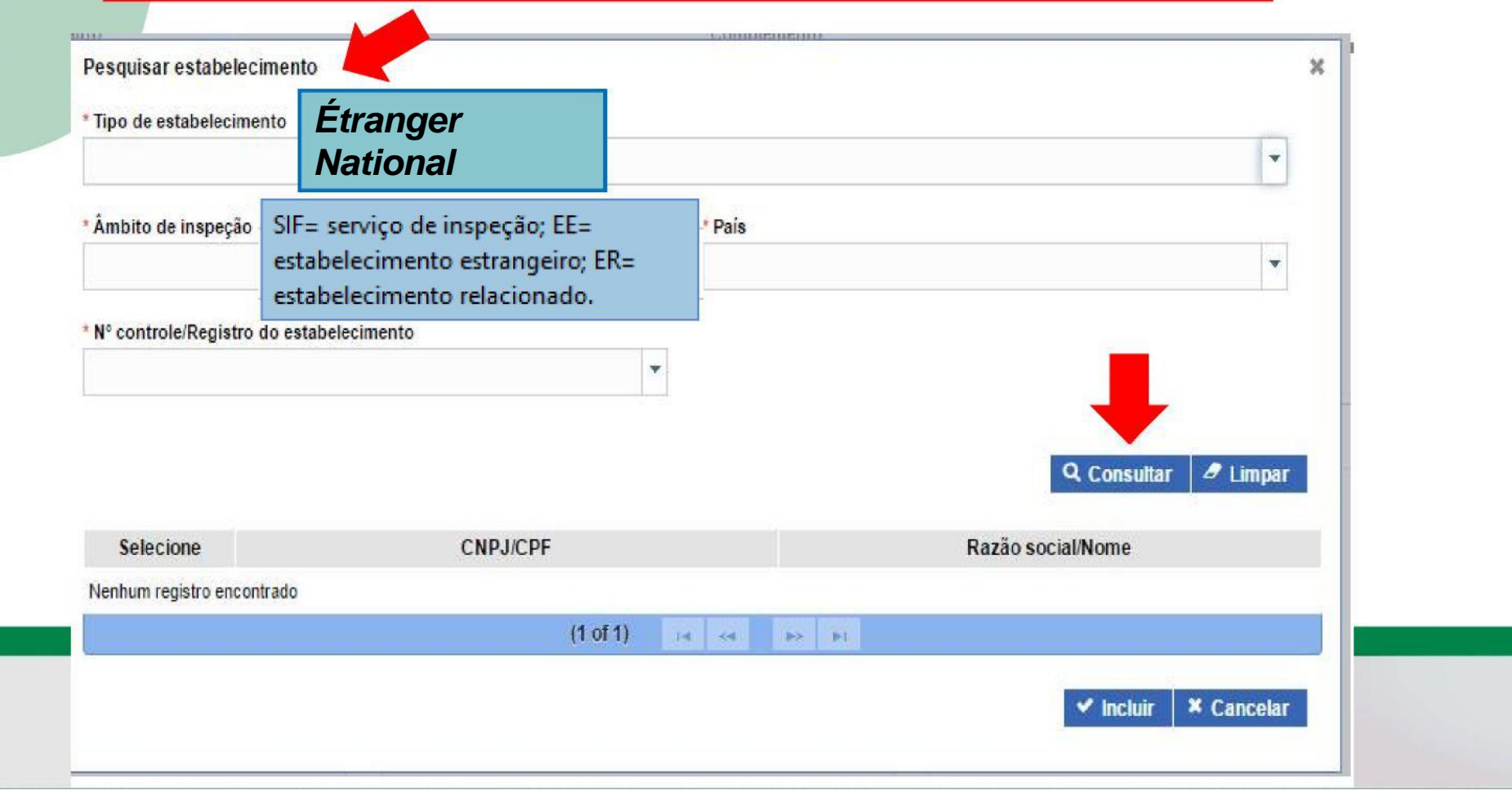

 Dans le résultat de la recherche il faut sélectionner l'établissement (1°) et ajouter l'option « inclure » (2°) :

| 20 1000        | elecimento                       |                  |                                       |   |
|----------------|----------------------------------|------------------|---------------------------------------|---|
| Nacional       |                                  |                  |                                       |   |
| Âmbito inspe   | ção                              |                  | * Países selecionados                 |   |
| SIF            |                                  | *                | BRASIL                                |   |
| Nº Controle/Re | gistro do Estabelecin            | nento            |                                       | - |
| SIF 12345      |                                  | -                |                                       |   |
|                |                                  |                  |                                       |   |
|                |                                  |                  | *Campo(s) de preenchimento obrigatóri | 0 |
| 1°             |                                  |                  |                                       |   |
|                |                                  |                  | Q Consultar 🥒 Lim                     | e |
|                |                                  |                  | Pazão popial / Nomo                   |   |
| Selecione      | CNPJ / CPF                       |                  | Razao Social / Nome                   |   |
| Selecione      | CNPJ / CPF<br>00.000.000/0001-00 | Empresa xxxxxx L | tda                                   |   |
| Selecione      | CNPJ / CPF<br>00.000.000/0001-00 | Empresa xxxxxx L |                                       |   |

| Enregistrer                     |     | Processo nº 🚯                   |   |
|---------------------------------|-----|---------------------------------|---|
| Área                            |     | * Nome do Produto nadronizado 🚯 |   |
| Aescados e Derivados            | ٠   |                                 | ٩ |
| roduto regulamentado 🟮          |     | * Categoria do produto          | _ |
| :: Selecione ::                 | ¥   |                                 |   |
| Processo tecnológico do produto | 1.0 | * Característica do produto     |   |
| : Selecione ::                  | ٣   |                                 |   |
| Forma de conservação do produto |     | * Unidade de medida             |   |
| :: Selecione ::                 | *   |                                 |   |
| Forma de obtenção 🚯             |     | * Finalidade do produto ()      |   |
| : Selecione ::                  | *   | :: Selecione ::                 |   |

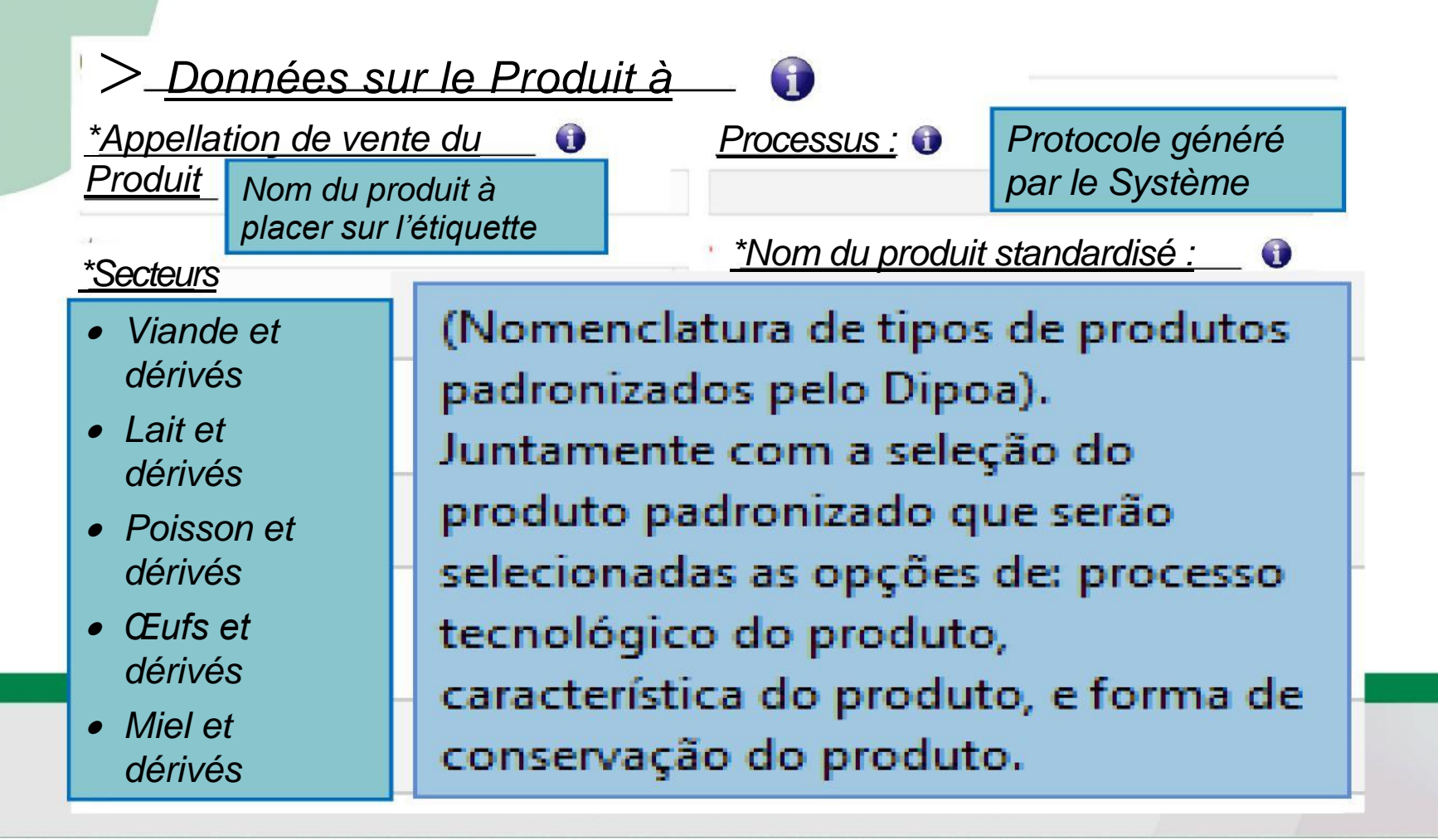

| <u>Données sur le Produit</u><br>enregistrer | <u>t_à</u><br>Processo n' ()                    |
|----------------------------------------------|-------------------------------------------------|
| *Área<br>Pescados e Derivados                | <u>*Nom du produit standardisé :</u>            |
| Produto regulamentado 🟮                      | * Categoria do produto                          |
| * Processo tecnológico do produto            | Remplir après <b>CONSULTATION</b> , en cliquant |
| * Forma de conservação do produto            | sur l'icône Loupe                               |
| * Forma de obtenção 🚯                        | * Finalidade do produto ()                      |
| :: Selecione ::                              | • :: Selecione :: •                             |
|                                              |                                                 |

#### Pesquisar Produto padronizado

Categoria do produto

Produto padronizado

peixe

Une fenêtre de consultation s'ouvrira, le nom du « produit standardisé » peut être filtré par catégorie ou tapé

8 Limpar

**Q** Consultar

Forma de Caracteristica Categoria do produto Nome do produto Processo tecnológico do produto conservação Espécie do produto do produto CARNE MANUALMENTE SEPARADA NÃO SE APLICA CONGELADO(A) Peixe PRODUTOS EM NATUREZA NÃO SE APLICA CONGELADA DE PEIXE CARNE MECANICAMENTE SEPARADA PRODUTOS EM NATUREZA NÃO SE APLICA MECANICAMENTE SEPARADA CONGELADO(A) Peixe CONGELADA DE PEIXE CARNE MOIDA CONGELADA DE PEIXE NÃO SE APLICA NÃO SE APLICA PRODUTOS EM NATUREZA CONGELADO(A) Peixe CARNE MOIDA MOLDADA CONGELADA PRODUTOS EM NATUREZA NÃO SE APLICA MOLDADO(A) CONGELADO(A) Peixe DE PEIXE CARNE MOIDA MOLDADA EMPANADA PRODUTOS NÃO SUBMETIDOS A NÃO SE APLICA MOLDADO(A) EMPANADO(A) CONGELADO(A) Peixe CONGELADA DE PEIXE TRATAMENTO TÉRMICO CARNE MOIDA MOLDADA EMPANADA PRODUTOS SUBMETIDOS A MOLDADO(A) EMPANADO(A) NÃO SE APLICA CONGELADO(A) Peixe PRÉ-FRITA CONGELADA DE PEIXE PRÉ-FRITO(A) TRATAMENTO TÉRMICO PRODUTOS SUBMETIDOS A FARINHA DE PEIXE NÃO SE APLICA COZIDO(A) AMBIENTE Peixe TRATAMENTO TÉRMICO - COCCÃO PRODUTOS NÃO SUBMETIDOS A LINGUIÇA CONGELADA DE PEIXE NÃO SE APLICA NÃO SE APLICA CONGELADO(A) Peixe TRATAMENTO TÉRMICO MIÚDOS CONGELADOS DE PEIXE PRODUTOS EM NATUREZA NÃO SE APLICA NÃO SE APLICA CONGELADO(A) Peixe MIÚDOS COZIDOS CONGELADOS DE PRODUTOS SUBMETIDOS A CONGELADO(A) Peixe NÃO SE APLICA COZIDO(A) PEIXE TRATAMENTO TÉRMICO - COCCÃO [ Página: 1/7 ] 14 44 1 2 3 4 5 6 7 BD 01 ✓ Incluir × Cancelar

OBS : Les catégorie, caractéristique, processus technologique, mode de conservation et espèce doivent alors être sélectionnés.

#### Sélectionner (1°) puis cliquer sur Inclure (2°)

Pesquisar Produto padronizado

inclus dans le champ extérieur.

Produto padronizado

peixe

|      | 1°                                                           |                                                      |                              | ٩                                      | Consultar 2                           | 7 Limpar |
|------|--------------------------------------------------------------|------------------------------------------------------|------------------------------|----------------------------------------|---------------------------------------|----------|
|      | Nome do produto                                              | Categoria do produto                                 | Caracteristica<br>do produto | Processo tecnológico do produto        | Forma de<br>conservação<br>do produto | Espécie  |
| 0    | CARNE MANUALMENTE SEPARADA<br>CONGELADA DE PEIXE             | PRODUTOS EM NATUREZA                                 | NÃO SE APLICA                | NÃO SE APLICA                          | CONGELADO(A)                          | Peixe    |
| С    | CARNE MECANICAMENTE SEPARADA<br>CONGELADA DE PEIXE           | PRODUTOS EM NATUREZA                                 | NÃO SE APLICA                | MECANICAMENTE SEPARADA                 | CONGELADO(A)                          | Peixe    |
| С    | CARNE MOIDA CONGELADA DE PEIXE                               | PRODUTOS EM NATUREZA                                 | NÃO SE APLICA                | NÃO SE APLICA                          | CONGELADO(A)                          | Peixe    |
| О    | CARNE MOIDA MOLDADA CONGELADA DE<br>PEIXE                    | PRODUTOS EM NATUREZA                                 | NÃO SE APLICA                | MOLDADO(A)                             | CONGELADO(A)                          | Peixe    |
| О    | CARNE MOÍDA MOLDADA EMPANADA<br>CONGELADA DE PEIXE           | PRODUTOS NÃO SUBMETIDOS A<br>TRATAMENTO TÉRMICO      | NÃO SE APLICA                | MOLDADO(A) EMPANADO(A)                 | CONGELADO(A)                          | Peixe    |
| С    | CARNE MOÍDA MOLDADA EMPANADA<br>PRÉ-FRITA CONGELADA DE PEIXE | PRODUTOS SUBMETIDOS A TRATAMENTO<br>TÉRMICO          | NÃO SE APLICA                | MOLDADO(A) EMPANADO(A)<br>PRÉ-FRITO(A) | CONGELADO(A)                          | Peixe    |
| С    | FARINHA DE PEIXE                                             | PRODUTOS SUBMETIDOS A TRATAMENTO<br>TÉRMICO - COCÇÃO | NÃO SE APLICA                | COZIDO(A)                              | AMBIENTE                              | Peixe    |
| С    | LINGUIÇA CONGELADA DE PEIXE                                  | PRODUTOS NÃO SUBMETIDOS A<br>TRATAMENTO TÉRMICO      | NÃO SE APLICA                | NÃO SE APLICA                          | CONGELADO(A)                          | Peixe    |
| С    | MIÚDOS CONGELADOS DE PEIXE                                   | PRODUTOS EM NATUREZA                                 | NÃO SE APLICA                | NÃO SE APLICA                          | CONGELADO(A)                          | Peixe    |
| С    | MIÚDOS COZIDOS CONGELADOS DE PEIXE                           | PRODUTOS SUBMETIDOS A TRATAMENTO<br>TÉRMICO - COCÇÃO | NÃO SE APLICA                | COZIDO(A)                              | CONGELADO(A)                          | Peixe    |
|      |                                                              | [Página: 1/7] 🛛 🕡 🤜                                  | 1 2 3 4 5                    | 6 7 🏎 🖬                                |                                       |          |
| ome  | científico                                                   |                                                      | Nome comum                   | _                                      |                                       |          |
| Sele | cione :: 🔶                                                   | -                                                    |                              |                                        | 2°                                    |          |
| )E   | <br>3S : Dans le cas o                                       | lu poisson, sélect                                   | ionner 0                     | 1(un)                                  | ✓ Incluir ×                           | Cancelar |
| 0    | m scientifiaue/cor                                           | nmun. Les autres                                     | pourror                      | nt être                                |                                       |          |

^

×

| > <u>Données de Produit à</u>                                                                   |                                             |                                                                                                    |  |
|-------------------------------------------------------------------------------------------------|---------------------------------------------|----------------------------------------------------------------------------------------------------|--|
| enregistrer<br><u>*Appellation de vente du</u> <b>()</b>                                        | <u>Processus :</u> 🕦                        | Protocole généré                                                                                                    |  |
| Produit Entrer l'appellation de vente                                                           |                                             | par le Système                                                                                                    |  |
| <u>*Champs</u> qui devra etre place sur<br>: l'étiquette                                        | <u>*Nom du produ</u>                        | it standardisé : 🕦                                                                                                    |  |
| Produit standardisé : 🛈                                                                         |                                             |                                                                                                    |  |
| Nomenclatura de tipos de produto<br>que possui regulamentação<br>(registrados automaticamente). | <u>*Catégorie du Produit :</u>              |                                                                                                    |  |
| <u>*Processus Technologique du Produit</u>                                                      | <u>*Caractéristique</u>                     | <u>du Produit :</u>                                                                                                    |  |
| <u>*Forme de Conservation du Produit :</u>                                                      | <u>*Unité de mesur</u><br>Préétablie par le | e :<br>Système :                                                                                                    |  |
| Mode d'Obtention:                                                                               | *Fi <u>nalité du Produ</u>                  | <u>it : </u>                                                                                                    |  |
| Uniquement pour le<br>poisson :<br>Culture/Capture                                              | Comestible<br>Non-comestible                | Selecione a informação "Não<br>comestível" somente quando a<br>destinação final do produto não for<br>para consumo humano. |  |

OBS: La sélection de certains attributs peut entraîner la nécessité de fournir des preuves en annexant obligatoirement une archive dans le champ **« Annexer Archives Diverses »** 

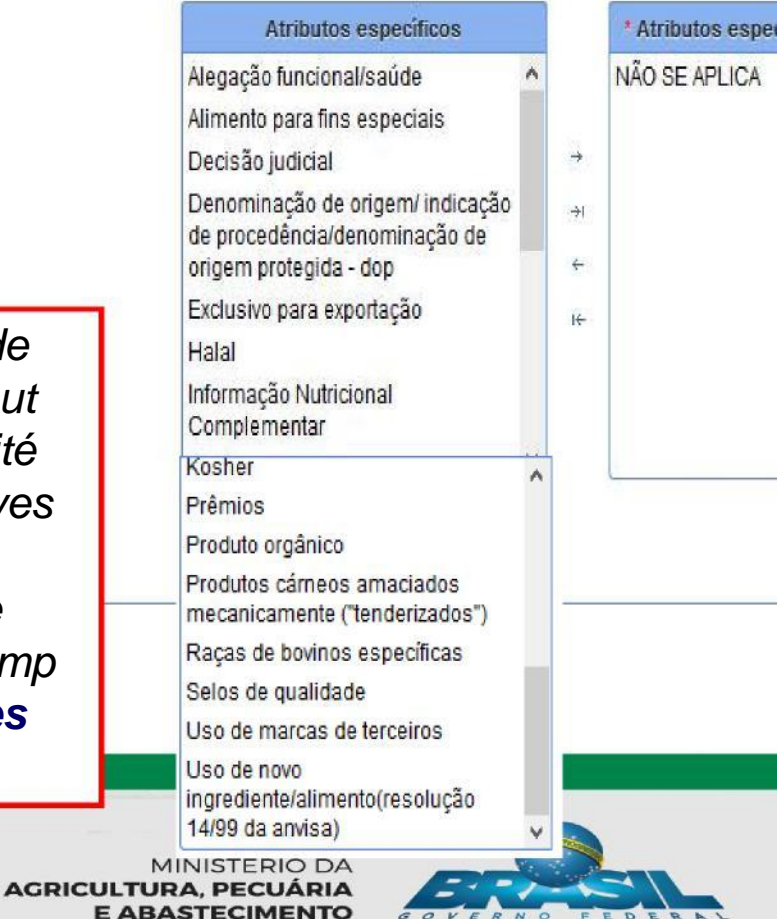

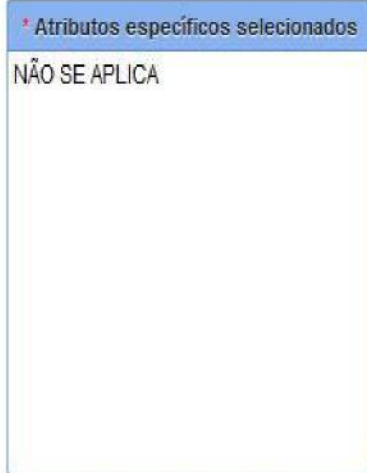

Permite a inserção de nova(s) espécie(s) conforme a natureza/composição do produto.

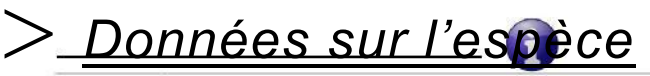

|                  |         |                          |                                                                                                    | + Nov  |
|------------------|---------|--------------------------|----------------------------------------------------------------------------------------------------|--------|
| Grupo de espécie | Espécie | Nome científico 👩        | Nome comum                                                                                                    | Opções |
| eixes            | Peixe   | Acanthistius brasilianus | Senhor de engenho / Badejo / Garoupa-<br>senhor-de-engenho / Serigado-focinhudo /<br>Serigado-mero / Serrano-argentino / Mero /<br>Garoupa | •      |

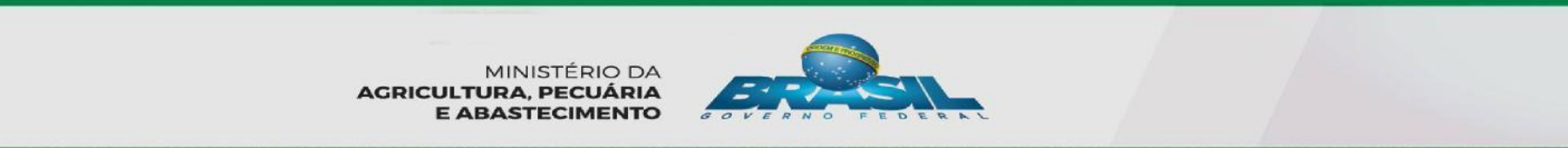

| Mercado interno 🟮 |   |
|-------------------|---|
| :: Selecione ::   |   |
| :: Selecione ::   |   |
| BRASIL            |   |
| Mercado externo   | 0 |

OBS : Pour le Marché Extérieur sélectionner « marché commun » et/ou « Pays ». <u>Le terme "EXPORTATION-DIPOA"</u> <u>concerne les produits « Liste Générale ».</u> <u>OBS : Dans le cas d'un EE il est impératif</u> <u>de TOUJOURS cocher -UNIQUEMENT</u> <u>Marché Intérieur - Brésil</u>

| Mercado comum                                                                                       | Mercado comum selecionado | Países                                                                                                    | Países selecionados |
|----------------------------------------------------------------------------------------------------|---------------------------|----------------------------------------------------------------------------------------------------|---------------------|
| ALCA<br>MERCOSUL<br>JEMOA<br>UNIÃO ADUANEIRA EURO<br>ASIÁTICA<br>UNIAO EUROPEIA<br>EXPORTAÇÃO-DIPOA | →<br>+1<br>+              | AFEGANISTÃO ^<br>ÁFRICA DO SUL<br>ALBÂNIA →<br>ALEMANHA →<br>ANDORRA ←<br>ANGOLA<br>ANGUILLA<br>ANTÍGUA E BARBUDA<br>ANTÍGUA E BARBUDA ↓ |                     |

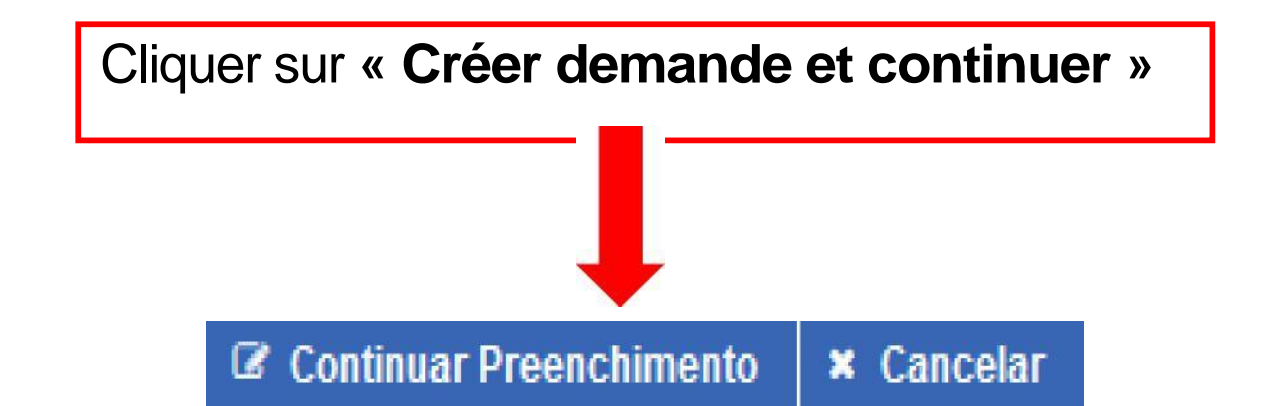

OBS. : Si le Système ne complète pas les domaines non remplis, il sauvegardera les informations précédentes et rappellera les domaines restant à remplir

Continue o preenchimento do formulário.

Para inclusão de ingrediente(s) na composição, acione a opção "Novo".

|                     |                        |            |                   |             | + Novo |
|---------------------|------------------------|------------|-------------------|-------------|--------|
|                     | Nome do ingrediente    |            |                   |             | - *    |
| lipo de ingrediente | Pesquise na composição | Quantidade | Unidade de medida | Porcentagem | Opçoes |
| N. L                |                        |            |                   |             |        |

Nenhum registro encontrado

| Total de porcentagem 100% |  |
|---------------------------|--|
| [Página: 1/1 ] 🔢 🔫 🔛 🔛    |  |
|                           |  |

## **COMPOSITION**

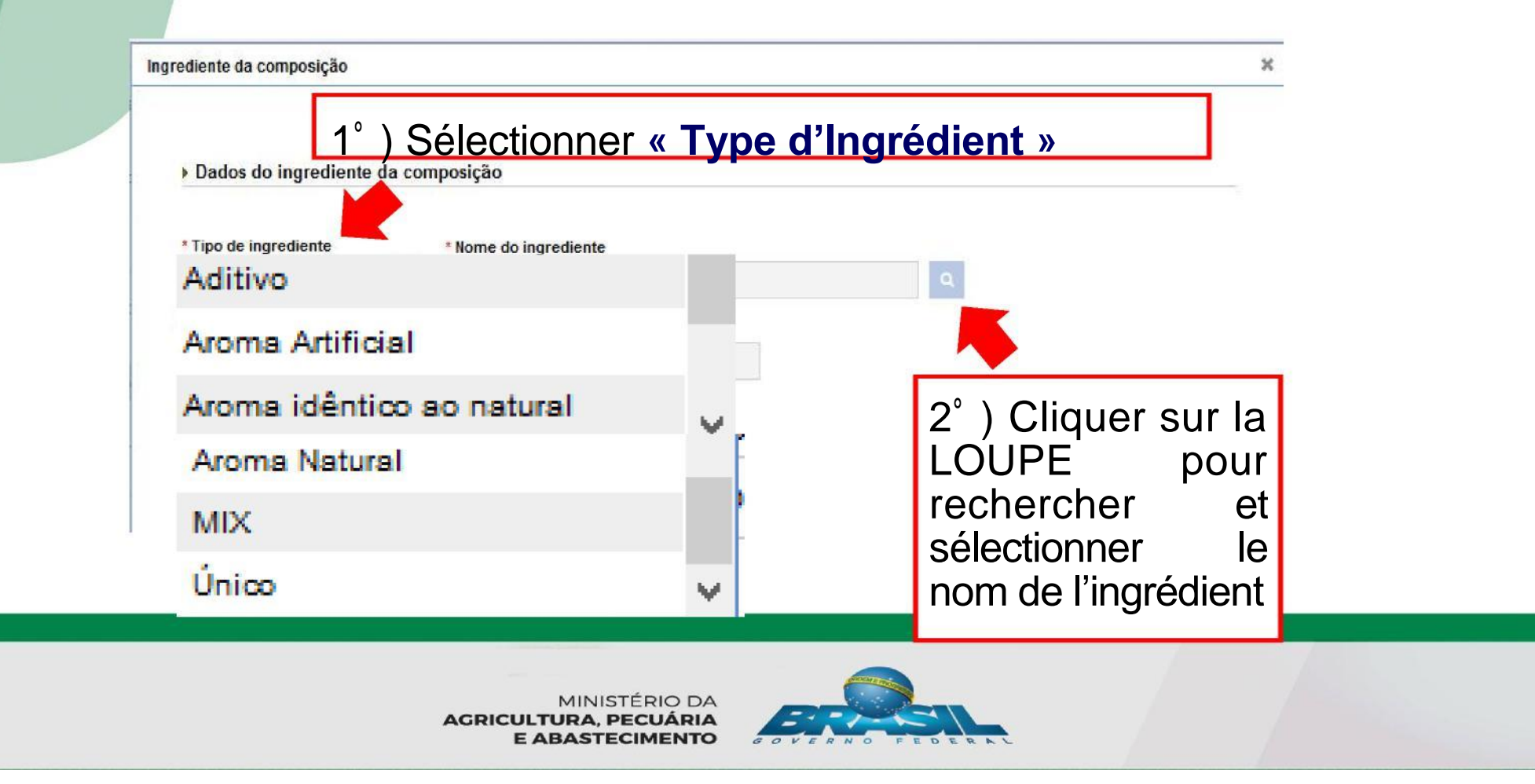

## Sélection d'Ingrédients : -Uniques et Additifs-

| Pesquisar Ingrediente 🕱          |   |             |          |
|----------------------------------|---|-------------|----------|
| Nome do ingrediente              |   |             |          |
|                                  | 1 | Q Consultar | ø Limpar |
| 3°) Taper le nom est facultatif. | ] |             |          |
| Cliquer sur « Consulter »        | I |             |          |

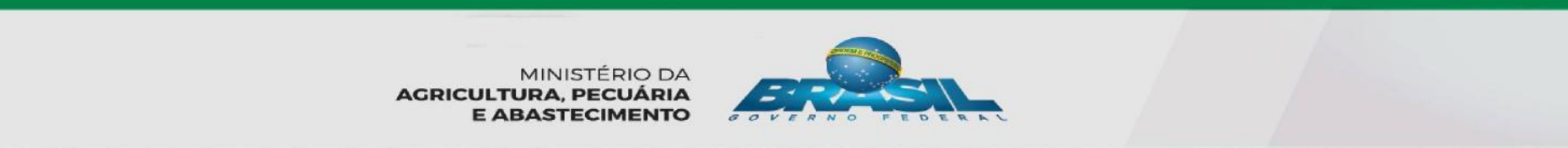

## Sélection d'Ingrédients : -Uniques et Additifs-

Pesquisar Ingrediente<sup>X</sup>

Nome do ingrediente

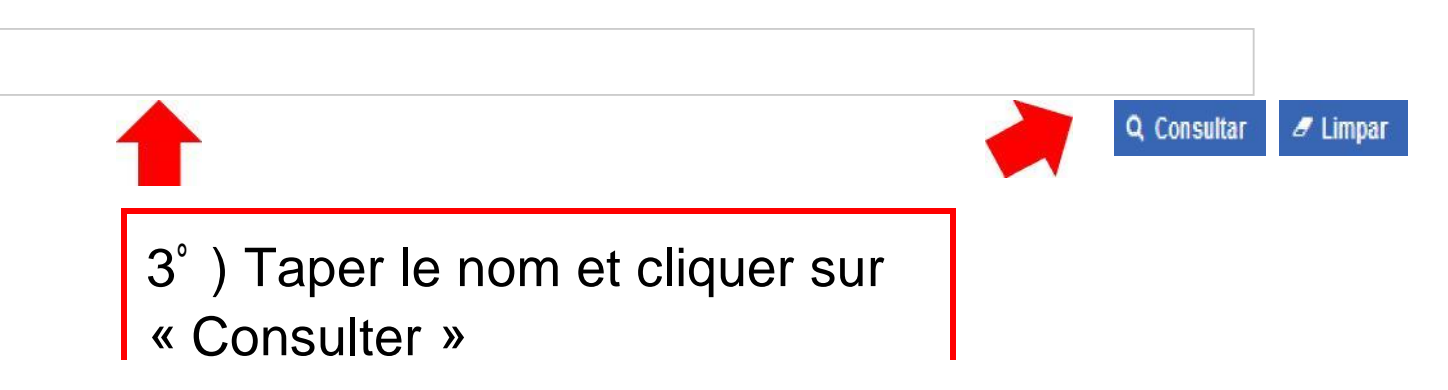

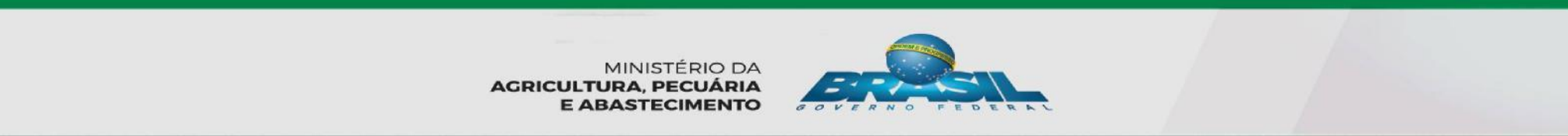

## Sélection d'Ingrédients : -Uniques -

Le résultat de la recherche apparaîtra. Noter que, dans le cas des Ingrédients UNIQUES, les caractéristiques, processus technologique, mode de conservation et espèce seront aussi affichés pour le PRODUIT STANDARDISÉ.

| Pesquisar Ingrediente |                                        |                              |                           |                                       |                                       |         | ×   |
|-----------------------|----------------------------------------|------------------------------|---------------------------|---------------------------------------|---------------------------------------|---------|-----|
|                       | Nome do<br>ingrediente                 | Categoria do produto         | Característica do produto | Processo<br>tecnológico do<br>produto | Forma de<br>conservação do<br>produto | Espécie | î   |
| 0                     | LEITE FERMENTADO<br>ADOÇADO COM ADIÇÃO | PRODUTO LÁCTEO<br>FERMENTADO | SEMI-SÓLIDA               | FERMENTAÇÃO                           | RESFRIADO(A)                          | BOVINO  | - A |
| $\bigcirc$            | LEITE FERMENTADO COM<br>ADIÇÃO         | PRODUTO LÁCTEO<br>FERMENTADO | FIRME                     | FERMENTAÇÃO                           | RESFRIADO(A)                          | BOVINO  |     |
| 0                     | LEITE FERMENTADO COM<br>ADIÇÃO         | PRODUTO LÁCTEO<br>FERMENTADO | LÍQUIDO(A)                | FERMENTAÇÃO                           | RESFRIADO(A)                          | BOVINO  |     |

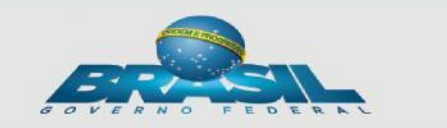

## Sélection d'Ingrédients: -Additifs-

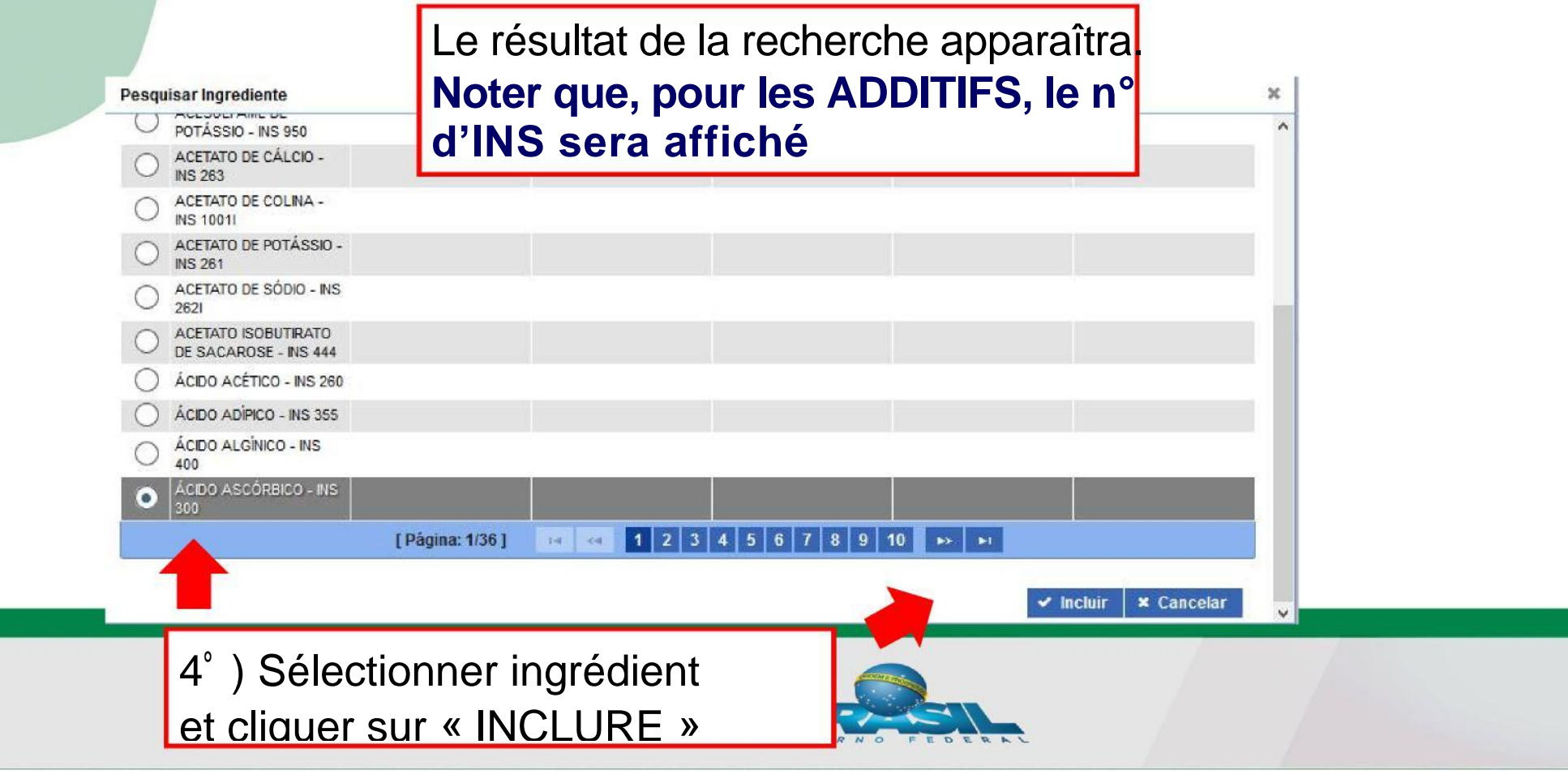

### Sélection d'Ingrédients : -Uniques et Additifs

| Ingrediente da composição<br>Dados do ingrediente da composição |                                                                                                    | Obs. : La sélection de l'unité<br>de mesure pour le premier<br>ingrédient se refera également<br>pour les suivants. |
|-----------------------------------------------------------------|----------------------------------------------------------------------------------------------------|----------------------------------------------------------------------------------------------------|
|                                                                 | Tipo de ingrediente Aditivo ÁciDO AscóRBIC                                                                                    | ente                                                                                                    |
|                                                                 | * Quantidade * Unidade de medida<br>0,5000000000 Quilograma<br>7                                                              | Porcentagem   ▼   100,00                                                                                            |
|                                                                 | L'ingrédient sélectionn<br>l'écran de l'ingrédient, l<br>« l'Unité de Mesure<br>renseignées. Le po<br>calculé par le Système. | é apparaîtra sur<br>a « Quantité » et<br>» devant être<br>purcentage sera                                           |
|                                                                 |                                                                                                    |                                                                                                    |

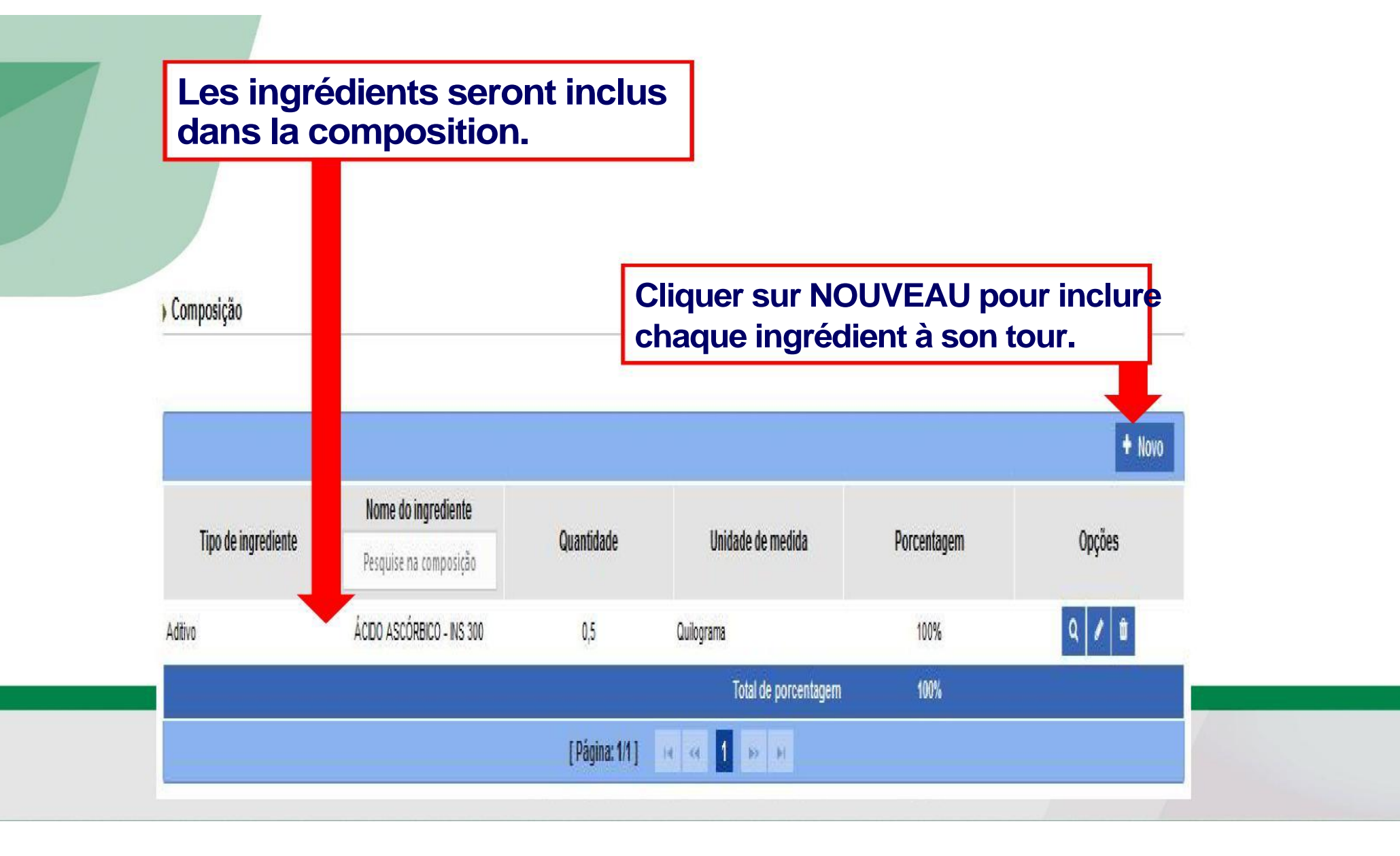
|                                        | -A                    | romes-              |                               |
|----------------------------------------|-----------------------|---------------------|-------------------------------|
| 10 do ingrediente da co                | mposição              | Cliquez sur +       | pour<br>nom d'arôma           |
| * Tipo de ingrediente<br>Aroma Natural | * Nome do ingrediente | Nome do ingrediente |                               |
|                                        |                       |                     | + =                           |
| * Quantidade * Unidade                 | de medida 🛛 🖡         | Porcentagem         |                               |
| Quindi a                               | iia 💌                 |                     |                               |
|                                        |                       |                     | *Campo(s) de preenchimento ol |
|                                        |                       |                     | ✓ Confirmar   × Ca            |
|                                        |                       |                     |                               |
|                                        |                       |                     | 2                             |
|                                        |                       |                     |                               |

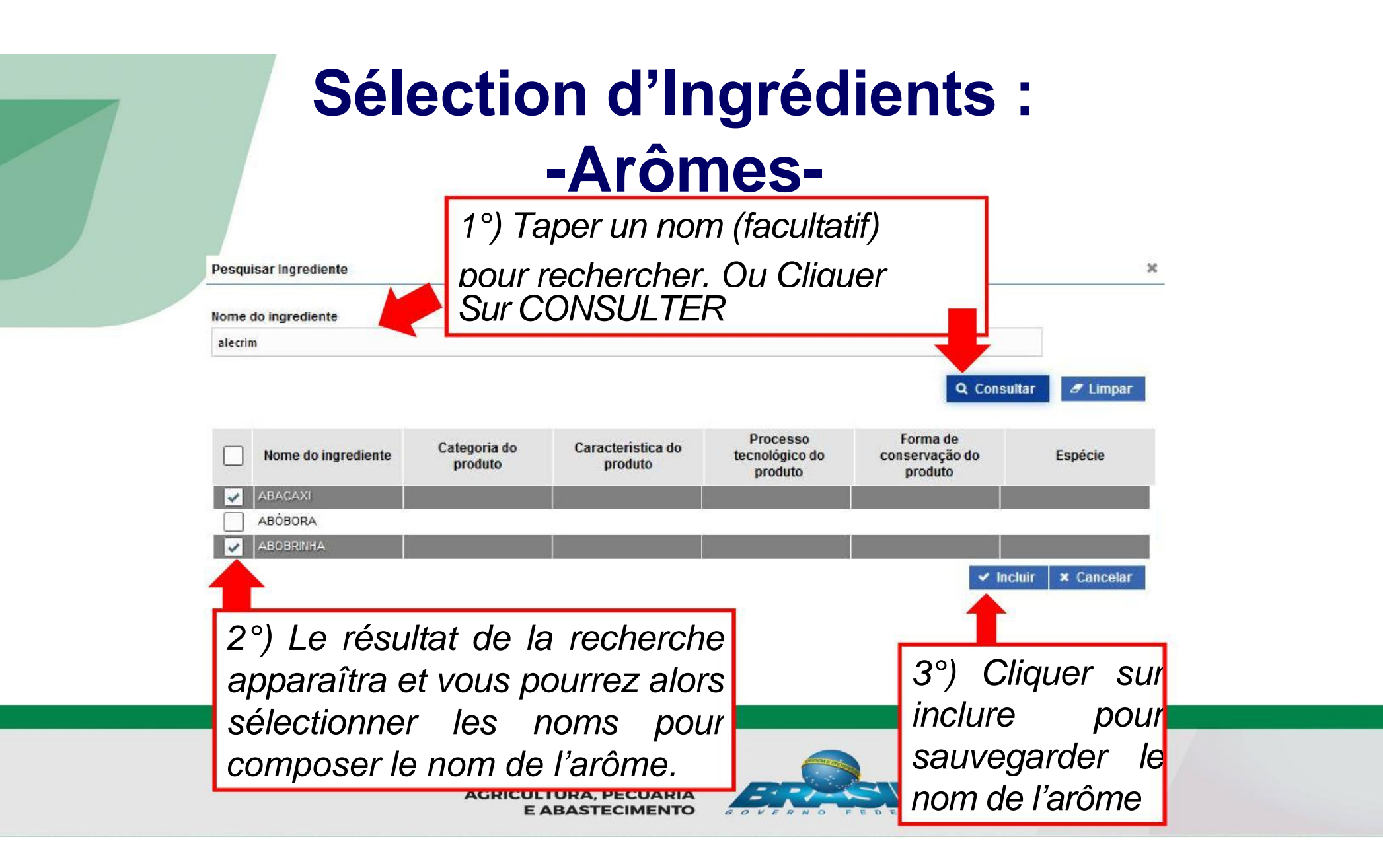

## Sélection d'Ingrédients : -Arômes-

| h | ngrediente da composição<br>> Dados do ingrediente da composição | Obs. : La sélection de l'unité<br>de mesure du premier<br>ingrédient se répètera pour<br>les autres. |
|---|------------------------------------------------------------------|----------------------------------------------------------------------------------------------------|
|   | Aroma Natural                                                    | Nome do ingrediente                                                                                  |
|   | Quantidade Unidade de medida                                     | Porcentagem<br>66,67                                                                                 |
| _ | Le Nom sélection<br>l'écran de l'Ingrédie<br>pourcentage » -*ser | né apparaîtra sur<br>ent, la « Quantité-<br>ra calculée par le                                       |
|   | système.                                                         | 2°                                                                                                   |

## Sélection d'Ingrédients : -Arômes-

L'arôme et le nom de l'arôme seront inclus dans la composition

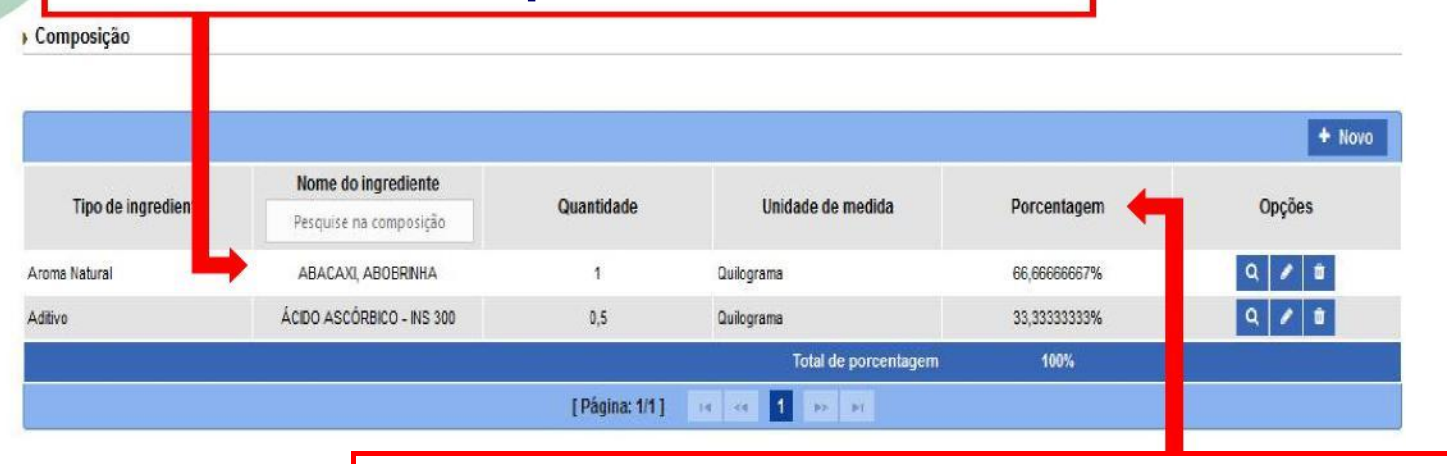

La Système classe par ordre décroissant selon les quantités/pourcentages

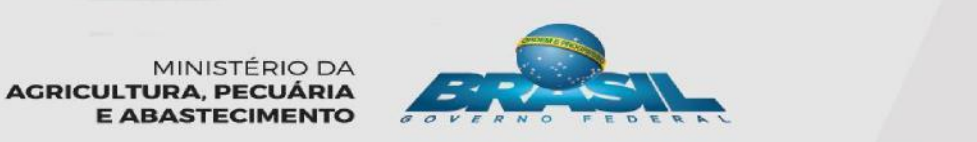

# Sélection des Ingrédients :

| ados do ingredi                                                | ente da compo                            | osição                                                  |                                                                        |                                     | · · · · ·                       | 1º) Sélec           | ctionner<br>M |
|----------------------------------------------------------------|------------------------------------------|---------------------------------------------------------|------------------------------------------------------------------------|-------------------------------------|---------------------------------|---------------------|---------------|
| oo de ingrediente                                              |                                          | Nome do MIX                                             |                                                                        |                                     |                                 |                     |               |
| (                                                              |                                          |                                                         |                                                                        |                                     | 9                               | MIX »               | dans          |
| antidade                                                       | * Unidade de n                           | nedida                                                  | Porcentagem                                                            |                                     |                                 | Pacharch            |               |
| 00000000                                                       | Quilograma                               | -                                                       |                                                                        |                                     | I'                              | VECHEICI            |               |
| Selecione                                                      |                                          |                                                         | (T)                                                                    |                                     |                                 |                     |               |
| * Quantidade de                                                | nix                                      | Unidade de medida d<br>Quilograma                       | do mix Porcentaç                                                       | gem no mix                          | Porcentagem                     | + Inserir           |               |
| * Quantidade de<br>Tipo de<br>ingrediente                      | nix<br>Nome da<br>ingredien              | Unidade de medida d<br>Quilograma<br>Quilograma         | do mix Porcenta <u>c</u><br>Duidade de<br>medida                       | gem no mix<br>Porcentagem<br>no mix | Porcentagem<br>na<br>composicão | + Inserir<br>Opções |               |
| * Quantidade de<br>Tipo de<br>ingrediente<br>Nenhum registro e | nix<br>Nome do<br>ingredien              | Unidade de medida d<br>Quilograma<br>O<br>te Quantidade | do mix Porcentag<br>Unidade de<br>medida                               | gem no mix<br>Porcentagem<br>no mix | Porcentagem<br>na<br>composição | + Inserir<br>Opções |               |
| * Quantidade de<br>Tipo de<br>ingrediente<br>Nenhum registro e | nix<br>Nome do<br>ingredien<br>ncontrado | Unidade de medida d<br>Quilograma<br>O<br>te Quantidade | do mix Porcentag<br>, Unidade de<br>medida<br>Total                    | gem no mix<br>Porcentagem<br>no mix | Porcentagem<br>na<br>composição | + Inserir<br>Opções |               |
| * Quantidade de<br>Tipo de<br>ingrediente<br>Nenhum registro e | nix<br>Nome do<br>ingredien<br>ncontrado | Unidade de medida d<br>Quilograma<br>De Quantidade      | do mix Porcentag<br>Unidade de<br>medida<br>Total<br>ina: 1/1 ] 14 Ket | pern no mix Porcentagem no mix 100% | Porcentagem<br>na<br>composição | + Inserir<br>Opções |               |

## Sélection des Ingrédients : -MIX-

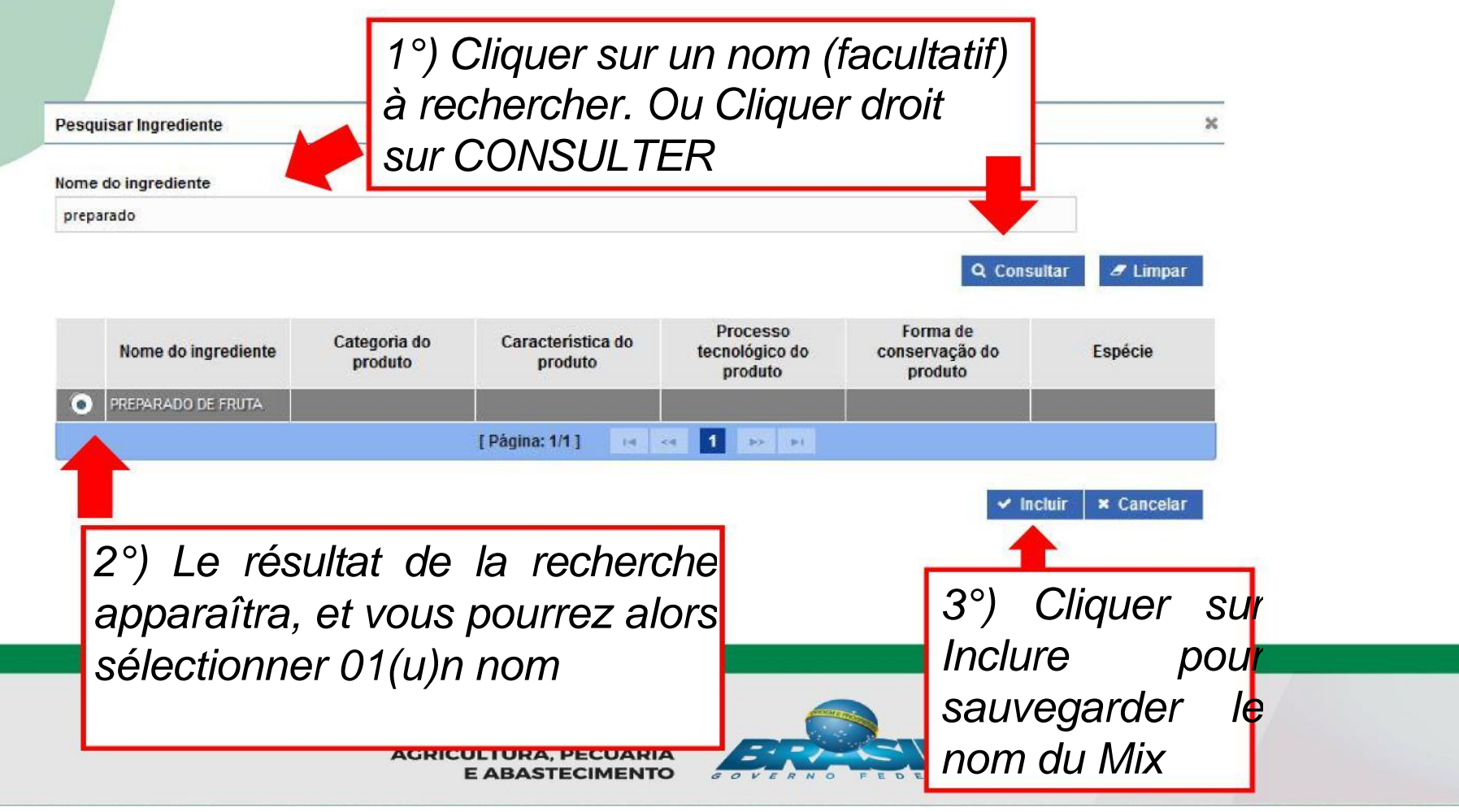

Ingrediente da composição

### Sélection d'Ingrédients : -MIX-

> Dados do ingrediente da composição

| <b>▼</b> P                                               | REPARADO DE FRUTA                                                                                               | ٩                              |
|----------------------------------------------------------|----------------------------------------------------------------------------------------------------|--------------------------------|
| tidade * Unidade de me                                   | edida Porcentagem                                                                                               |                                |
| Quilograma                                               | -                                                                                                    |                                |
| Tipo de ingrediente de mix<br>:: Selecione ::<br>Aditivo | Porce                                                                                                    | e do ingrediente/Aroma do MIX  |
| Aroma idêntico ao natural                                | J                                                                                                    | 2°) Cliquer sur la LOUPE       |
| Aroma Natural                                            | in the second second second second second second second second second second second second second second second | pour rechercher (et aussi sur  |
|                                                          |                                                                                                    | la cóloction unique additif at |
| Único                                                    |                                                                                                    |                                |
| Único<br>Tipo de Nome do<br>ingrediente ingrediente      | Quantidade Unidade de medida                                                                                    | arôme, selon le type           |

### Sélection d'Ingrédients :

| Image: Strain Strain | C                      |                                                                                                    | nnii    | r         | <u>م</u> ا |        |   |  |
|----------------------------------------------------------------------------------------------------|------------------------|----------------------------------------------------------------------------------------------------|---------|-----------|------------|--------|---|--|
| Porcentagem   Porcentagem Guilograma • Dados do ingrediente da composição do mix • Dados do ingrediente da composição do mix • Tipo de ingrediente de mix • Nome do ingrediente/Aroma do MIX AçúCAR (SACAROSE) • Quantidade de medida do mix • Porcentagem no mix 33.333333300 1°) L'Ingrédient sélectionné apparaîtra sur I'écran, la « Quantité » devant être renseignée. • Tipo de ingrediente Nome do ingrediente • Nome do mix • Porcentagem no mix 30.3333333300 • Opcoestion de transmit de la composição do mix • Cuantidade de medida do mix • Porcentagem no mix 1°) L'Ingrédient sélectionné apparaîtra sur I'écran, la « Quantité » devant être renseignée. • Inset • Inset • Inset • Inset • Ingrediente • Nome do MORANGO 2 Quilograma • 10% • 57,1428571429% • 10%                                                                                                    | N IC                   | 1<br>ir                                                                                                    | pou     | i<br>Sali | iont       | ,<br>, |   |  |
| Quilograma       57,14         b Dados do ingrediente da composição do mix         * Tipo de ingrediente de mix       * Nome do ingrediente/Aroma do MIX         AçúCAR (SACAROSE)       Q         Quilograma       33,333333300         1º)       L'Ingrédient sélectionné apparaîtra sur<br>l'écran, la « Quantité » devant être renseignée.         Tipo de ingrediente       Nome do mix         Tipo de ingrediente       Quantité » devant être renseignée.                                                                                                    | א<br>רל                | n<br>no:                                                                                                    | nno     | sit       | tion       |        |   |  |
| <ul> <li>Dados do ingrediente da composição do mix</li> <li>Tipo de ingrediente de mix</li> <li>Nome do ingrediente/Aroma do MIX</li> <li>AçúCAR (SACAROSE)</li> <li>Quantidade de medida do mix</li> <li>Porcentagem no mix</li> <li>33.333333300</li> <li>L'Ingrédient sélectionné apparaîtra sur</li> <li>I'écran, la « Quantité » devant être renseignée.</li> <li>Tipo de ingrediente</li> <li>Mome do ingrediente de mix</li> <li>Unidade de medida do mix</li> <li>Porcentagem no mix</li> <li>I'écran, la « Quantité » devant être renseignée.</li> <li>Tipo de ingrediente</li> <li>Quantidade</li> <li>Unidade de medida</li> <li>Unidade de medida</li> <li>Unidade de medida</li> <li>I'écran, la « Quantité » devant être renseignée.</li> </ul>                                                                                                    | nài                    | àto'                                                                                                    | ra      | n         |            |        |   |  |
| <ul> <li>Dados do ingrediente da composição do mix</li> <li>Tipo de ingrediente de mix</li> <li>Nome do ingrediente/Aroma do MIX</li> <li>AçúCAR (SACAROSE)</li> <li>Quantidade de medida do mix</li> <li>Porcentagem no mix</li> <li>33.333333300</li> <li>1°) L'Ingrédient sélectionné apparaîtra sur<br/>l'écran, la « Quantité » devant être renseignée.</li> <li>Tipo de ingrediente</li> <li>Mome do ingrediente de mix</li> <li>Unidade de medida do mix</li> <li>Porcentagem no mix</li> <li>1.000000000</li> <li>Quilograma</li> <li>Quilograma</li> <li></li></ul>                                                                                                    | vor                    | anto                                                                                                    | ла<br>С | μ         | oui        | I      |   |  |
| <ul> <li>Tipo de ingrediente de mix</li> <li>Nome do ingrediente/Aroma do MIX</li> <li>AçúCAR (SACAROSE)</li> <li>Quantidade de medida do mix</li> <li>Porcentagem no mix</li> <li>3.3333333300</li> <li>1°) L'Ingrédient sélectionné apparaîtra sur<br/>l'écran, la « Quantité » devant être renseignée.</li> <li>Tipo de ingrediente quantidade Quantidade Quantidade de medida do mix</li> <li>Tipo de ingrediente Quantidade Quantidade Quantidade de medida do mix</li> <li>Tipo de ingrediente Quantidade Quantidade Quantidade de medida do mix</li> <li>Tipo de ingrediente Quantidade Quantidade Quantidade Quantidade de medida do mix</li> <li>Tipo de ingrediente Quantidade Quantidade Quantidade de medida</li> <li>Tipo de MORANGO 2</li> <li>Quilograma 100% 57,1428571429%</li> </ul>                                                                                                    | vai                    | una                                                                                                    | э.      |           |            |        |   |  |
| <ul> <li>Tipo de ingrediente de mix</li> <li>Unidade de medida do mix</li> <li>AçúCAR (SACAROSE)</li> <li>Quantidade de mix</li> <li>Unidade de medida do mix</li> <li>Quilograma</li> <li>33.333333300</li> <li>1°)</li> <li>L'Ingrédient sélectionné apparaîtra sur<br/>l'écran, la « Quantité » devant être renseignée.</li> <li>Tipo de ingrediente</li> <li>Quantidade</li> <li>Unidade de de medida de medida de medida de medida do mix</li> <li>Porcentagem no mix</li> <li>33.333333300</li> <li>1°)</li> <li>L'Ingrédient sélectionné apparaîtra sur<br/>l'écran, la « Quantité » devant être renseignée.</li> <li>Tipo de ingrediente</li> <li>Quantidade</li> <li>Unidade de medida de medida de medida de medida de medida</li> <li>Nome do ingrediente</li> <li>Quantidade</li> <li>Quantidade</li> <li>Quantidade</li> <li>Quilograma</li> <li>10%</li> <li>57.1428571429%</li> </ul>                                                                                                    |                        |                                                                                                    |         |           |            |        | - |  |
| Único <ul> <li>AçúCAR (SACAROSE)</li> <li>Quantidade de mix</li> <li>Unidade de medida do mix</li> <li>Porcentagem no mix</li> <li>33,333333300</li> </ul> <ul> <li>Porcentagem no mix</li> <li>33,333333300</li> <li>1°)</li> <li>L'Ingrédient sélectionné apparaîtra sur</li> <li>l'écran, la « Quantité » devant être renseignée.</li> </ul> <ul> <li>Tipo de ingrediente</li> <li>Quantidade</li> <li>Unidade de medida do mix</li> <li>Porcentagem no mix</li> <li>33,333333300</li> <li>Image: State of the second device of the second device</li></ul>                                                                                                    | MIX                    | (                                                                                                    |         | _         |            |        |   |  |
| Quantidade de mix       Unidade de medida do mix       Porcentagem no mix         1,000000000       Quilograma       33.333333300         1°)       L'Ingrédient sélectionné apparaîtra sur       L'écran, la « Quantité » devant être renseignée.         1°ípo de ingrediente       Nome do ingrediente       Quantidade       Unidade de medida do mix       Porcentagem no mix         1°)       L'Ingrédient sélectionné apparaîtra sur       L'écran, la « Quantité » devant être renseignée.       + inset         1°ingrediente       Nome do ingrediente       Quantidade       Unidade de medida       Porcentagem no mix       Opções         Único       MORANGO       2       Quilograma       100%       57,1428571429%       ×                                                                                                    |                        |                                                                                                    | Q       |           |            | 1      |   |  |
| Quantidade de mix       Unidade de medida do mix       Porcentagem no mix         1,000000000       Quilograma       33.333333300         1°)       L'Ingrédient sélectionné apparaîtra sur<br>l'écran, la « Quantité » devant être renseignée.       + Inse         Tipo de<br>ingrediente       Nome do<br>ingrediente       Quantidade       Unidade de<br>medida       Porcentagem<br>no mix       Porcentagem<br>na composição       Opções         Único       MORANGO       2       Quilograma       100%       57,1428571429%       ×                                                                                                    |                        |                                                                                                    |         |           | 2°         |        |   |  |
| 1,000000000       1°)       L'Ingrédient sélectionné apparaîtra sur l'écran, la « Quantité » devant être renseignée.       + Inse         Tipo de ingrediente       Nome do ingrediente       Quantidade       Unidade de medida       Porcentagem no mix       Porcentagem na composição       Opções         Único       MORANGO       2       Quilograma       10%       57,1428571429%       ×                                                                                                    |                        |                                                                                                    |         | -         |            | -      |   |  |
| 1°) L'Ingrédient sélectionné apparaîtra sur<br>l'écran, la « Quantité » devant être renseignée.<br><u>Tipo de ingrediente Quantidade Unidade de medida Porcentagem no mix Porcentagem na composição Opções</u><br>Único MORANGO 2 Quilograma 100% 57,1428571429%                                                                                                    |                        | -                                                                                                    |         |           |            | -      |   |  |
| I'écran, la « Quantité » devant être renseignée.         Tipo de ingrediente       Nome do ingrediente       Quantidade       Unidade de medida       Porcentagem no mix       Porcentagem na composição       Opções         Único       MORANGO       2       Quilograma       100%       57,1428571429%       X                                                                                                    | r                      |                                                                                                    |         |           |            | -      |   |  |
| Tipo de<br>ingrediente         Nome do<br>ingrediente         Quantidade         Unidade de<br>medida         Porcentagem<br>no mix         Porcentagem<br>na composição         Opções           Único         MORANGO         2         Quilograma         100%         57,1428571429%         X                                                                                                    |                        |                                                                                                    |         |           | + Inse     | erir   |   |  |
| Inpode<br>ingrediente     Indite do<br>ingrediente     Quantidade     Onidade de<br>medida     Porcentagen<br>no mix     Porcentagen<br>na composição     Opções       Único     MORANGO     2     Quilograma     100%     57,1428571429%     X                                                                                                    | Dorcor                 | ontag                                                                                                    | nom     |           |            |        |   |  |
| Único MORANGO 2 Quilograma 100% 57,1428571429% x                                                                                                    | a com                  | mposi                                                                                                    | sição   | C         | Opções     | IS .   |   |  |
| T-111 (00% C7.64%                                                                                                    | 7,1 <mark>4</mark> 285 | 285714                                                                                                    | 429%    |           | x          |        | _ |  |
| IOTAI 100% 57,14%                                                                                                    | 1977                   | 7,14%                                                                                                    | 6       |           |            |        |   |  |
| Le Deuxeentere , *eere esteulé non le Quetères Ainsi que le que                                                                                                    | 3/,1                   | and the second second se |         |           |            |        |   |  |
| Le Pourcentage - "sera calcule par le Système. Ainsi que la quar                                                                                                    | 57,                    | :                                                                                                    |         | _         | $\alpha$   | ntit   | Έ |  |

### **Sélection d'Ingrédients - MIX**

| MX<br>Quantidade<br>3,000000000  | * Ilnidade de        | PREPARADO DE FRI | JTA       |                    |                       | 0                            |        |  |
|----------------------------------|----------------------|------------------|-----------|--------------------|-----------------------|------------------------------|--------|--|
| Quantidade<br>3,0000000000       | * Unidado do         |                  |           |                    |                       |                              |        |  |
| 000000000                        | unidade de           | medida           | Porcenta  | gem                |                       |                              |        |  |
| Entrate weather the terrent ways | Quilograma           | e    *           | 66,67     |                    |                       |                              |        |  |
|                                  |                      |                  |           |                    |                       |                              |        |  |
|                                  |                      |                  | 8         |                    |                       |                              |        |  |
| Dados do ingr                    | rediente da c        | omposição do mi  | x         |                    |                       |                              |        |  |
|                                  |                      |                  |           |                    |                       |                              |        |  |
| * Tipo de ingredie               | ente de mix          |                  |           | * Nome d           | lo ingrediente/Arom   | a do MIX                     | _      |  |
| :: Selecione ::                  |                      |                  | •         |                    |                       | •                            | 2      |  |
| * Quantidade de m                | nix                  | Unidade de medid | la do mix | Porcenta           | igem no mix           |                              |        |  |
|                                  |                      | Quilograma       |           |                    |                       | ]                            |        |  |
|                                  |                      |                  |           |                    |                       | 1                            |        |  |
|                                  |                      |                  |           |                    |                       |                              |        |  |
|                                  |                      |                  |           |                    |                       |                              |        |  |
| Tipo de<br>ingrediente           | Nome o<br>ingredie   | lo Quantida      | ide Un    | idade de<br>nedida | Porcentagem<br>no mix | Porcentagem<br>na composição | Opções |  |
| Único                            | MORANGO              | 2                | Quilogr   | ama                | 66,66666667%          | 44,444444444                 | ×      |  |
| Único                            | AÇÚCAR<br>(SACAROSE) | ) 1              | Quilogr   | ama                | 33,33333333%          | 22,2222222222%               | ×      |  |
|                                  |                      |                  |           | Tota               | l 100%                | 66,67%                       |        |  |
|                                  |                      |                  |           |                    |                       |                              |        |  |

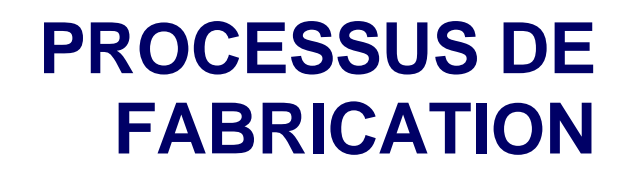

Processo de fabricação

\* Processo de fabricação

Décrire le contrôle de qualité et le processus de fabrication dans ce champ, ainsi que les informations de qualité ou les détails d'intérêt sur les ingrédients de la composition

16000 Caracteres restantes.

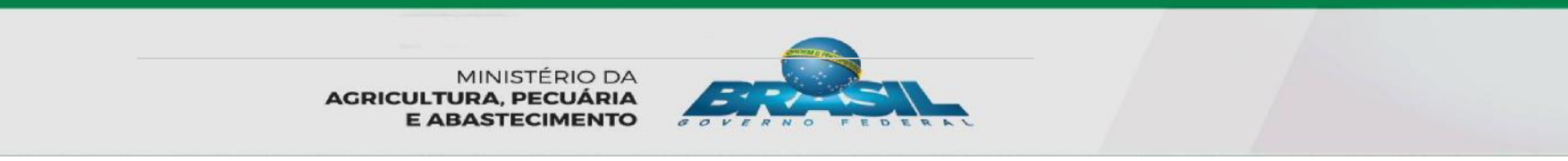

### ÉTIQUETTE

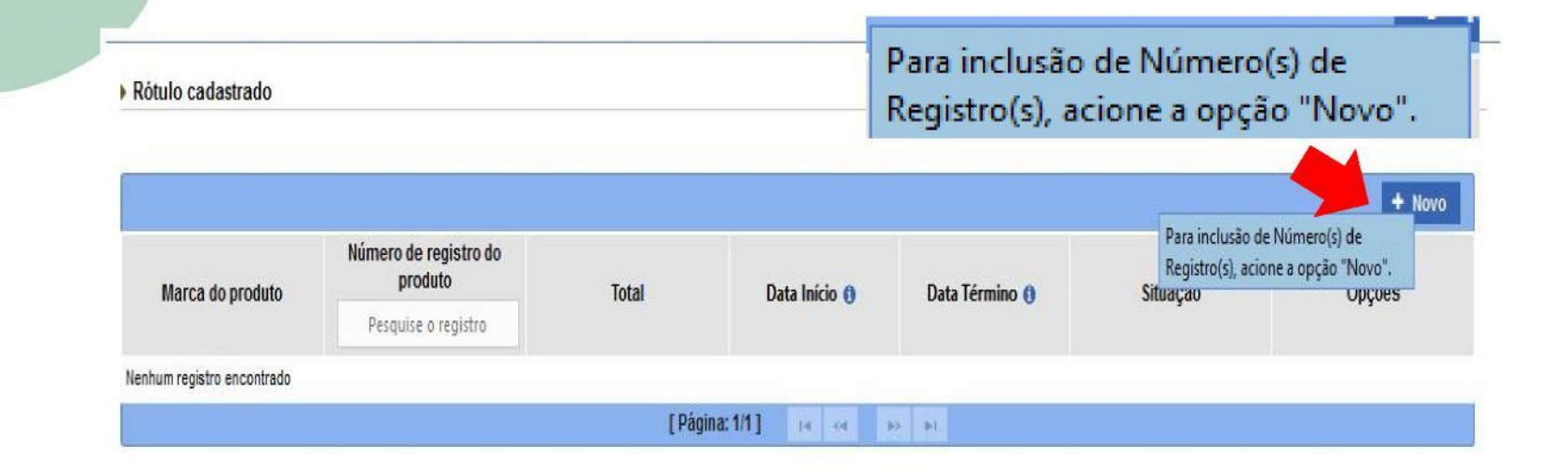

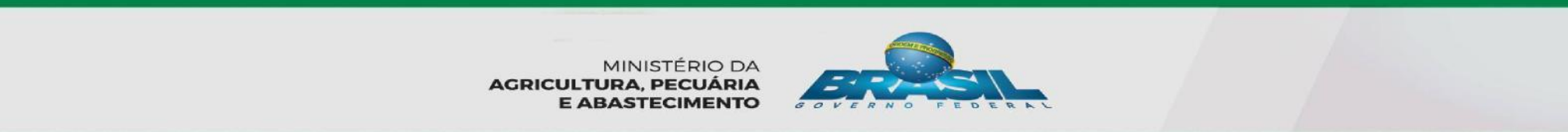

### Intégrer l'étiquette

Inclusão de rótulo

| Dados do rótulo                       |                                            |             |             |               |      |  |
|---------------------------------------|--------------------------------------------|-------------|-------------|---------------|------|--|
| Marca do produto                      |                                            |             |             | Situação      |      |  |
| TESTE 1                               |                                            |             | Ativo       |               |      |  |
| Número de reg <b>ento</b> do prod     | luto                                       |             | Data Inicio | Data Término  |      |  |
| <sup>0001</sup><br>Anexar rótulo à ir | sérer le N° de séc<br>nclure sur l'étiquet | quence<br>e | Preench     | ido pelo sist | tema |  |

|                                         | (3°) «<br>Lis           | Insérer » pou<br>te d'étiquettes | ir que l'archive aill<br>annexées » (4°) | le dans la |    |
|-----------------------------------------|-------------------------|----------------------------------|------------------------------------------|------------|----|
| Lista de rótulo ane                     | xado                    |                                  |                                          | 4          | 4° |
| Lista de rótulo ane<br>Marca do produto | xado<br>Nome do arquivo | Data                             | Situação                                 | Opções     | 4° |

\*Campo(s) de preenchimento obrigatório

### **EMBALLAGE**

) Embalagem cadastrada

|                            |                                                  |                                                                                                    |                       |          | + Novo |
|----------------------------|--------------------------------------------------|----------------------------------------------------------------------------------------------------|-----------------------|----------|--------|
| Categoria da embalagem     | <b>Tipo de embalagem</b><br>Pesquise a embalagem | Qtde. de produto<br>acondicionado por<br>embalagem                                                               | Unidade de medida     | Situação | Opções |
| Nenhum registro encontrado |                                                  |                                                                                                    |                       |          |        |
|                            |                                                  | [ Página: 1/1 ]                                                                                                  | H H H                 |          |        |
|                            |                                                  | and the second second second second second second second second second second second second second second second |                       |          |        |
|                            |                                                  |                                                                                                    | and the second second |          |        |

MINISTÉRIO DA AGRICULTURA, PECUÁRIA E ABASTECIMENTO

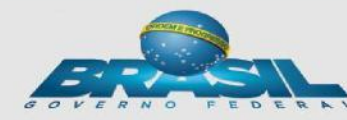

### **EMBALLAGE**

| Dados da embalagem     Categoria da embalagem     Categoria da embalagem     Categoria da embalagem     Selecione ::     Categoria da embalagem     Categoria da embalagem     Cat |                        |   |                                        |
|----------------------------------------------------------------------------------------------------|------------------------|---|----------------------------------------|
| Categoria da embalagem * Tipo de embalagem   :: Selecione :: *   Qtde, de produto acondicionado por embalagem   Qtde Unitária Qtde Intervalo   Quantidade   * Unidade de medida   :: Selecione ::                                                                                                    | Dados da embalagem     |   |                                        |
| :: Selecione :: •                                                                                                    | Categoria da embalagem |   | * Tipo de embalagem                    |
| Qtde. de produto acondicionado por embalagem            • Qtde Unitária         • Qtde Intervalo         • Unidade de medida         :: Selecione ::         • Yelecione ::         • Yelecio                                                           | : Selecione ::         | • | :: Selecione :: 👻                      |
| Situação                                                                                                    | Quantidade             |   | * Unidade de medida<br>:: Selecione :: |
| Ativo 👻                                                                                                    | Situaçao               |   |                                        |

MINISTÉRIO DA AGRICULTURA, PECUÁRIA E ABASTECIMENTO

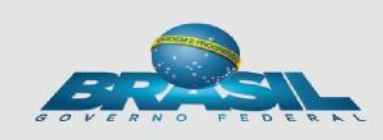

### **EMBALLAGE**

| Dados da embalag                                       | em                                                |                     |   |
|--------------------------------------------------------|---------------------------------------------------|---------------------|---|
|                                                        |                                                   |                     |   |
| Categoria da embalago                                  | em                                                | * Tipo de embalagem |   |
| Primária                                               |                                                   | Polietileno         | - |
|                                                        |                                                   |                     |   |
| tde. de produto acond<br>O Qtde Unitária<br>Quantidade | icionado por embalagem<br>Qtde Intervalo<br>* Até | * Unidade de medida |   |

\*Campo(s) de preenchimento obrigatório

✓ Confirmar × Cancelar

MINISTÉRIO DA AGRICULTURA, PECUÁRIA E ABASTECIMENTO

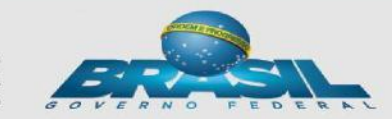

### LIEN ENTRE EMBALLAGE ET ÉTIQUETTES

) Vinculação entre embalagens e rótulos ()

| -                  |                      |                 |              |                  |                              |           |                | -             |        |
|--------------------|----------------------|-----------------|--------------|------------------|------------------------------|-----------|----------------|---------------|--------|
|                    |                      |                 |              |                  |                              |           |                |               | + Novo |
| Categoria da       | Tipo de embalagem    | Qtd. de produto | Unidade      | Narra da araduta | N° do registro do<br>produto | Situação  | Data inicio do | Situação      | Onačas |
| embalagem          | Pesquise a embalager | acondicionado   | de<br>medida | Marca do produto | Pesquise o registro          | do rótulo | vinculo        | do<br>vínculo | Opçoes |
| Nenhum registro en | contrado             |                 |              |                  |                              |           |                |               |        |
|                    |                      |                 |              | [Página: 1/1]    | et by bi                     |           |                |               |        |

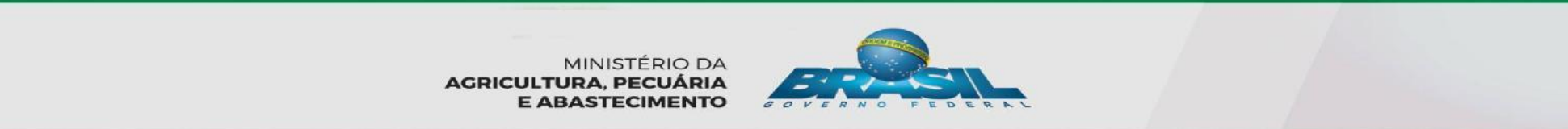

### LIEN ENTRE EMBALLAGE ET ÉTIQUETTES

| Vincular rótulo e embalagem               |   |                        |   |
|-------------------------------------------|---|------------------------|---|
| * Embalagem cadastrada                    |   | * Rótulo cadastrado    |   |
| Primária; Polietileno; 1,0000; Quilograma | • | TESTE 1 ; 0001         | • |
| * Situação                                |   | Data inicio do vínculo | _ |
| Ativo                                     | * | 14/11/2016             |   |
|                                           |   |                        |   |

AGRICULTURA, PECUÁRIA E ABASTECIMENTO

### **ANNEXER ARCHIVES DIVERSES**

(1°) Dans « Nom d'Archive », sélectionner nom standardisé préétabli par le système (2°) « Rechercher » l'archive (3°) « Intégrer » pour que l'archive aille dans « Liste d'archives »

| , Procurar 🕇 A         | Anexar 🕸 Limpar |             |               |              |             |                  |          |        |
|------------------------|-----------------|-------------|---------------|--------------|-------------|------------------|----------|--------|
| 2°                     | 3°<br>Médula    | Natureza de | Im            | Seções do    | Envio       | Data da inclusão | fituação | 000000 |
| ome do arquivo         | Modulo          | solicitação | Alea          | formulário   | obrigatório | Data de Inclusão | Situação | Opções |
| nhum registro encontra | obe             |             |               |              |             |                  | -        |        |
|                        |                 |             | [Página: 1/1] | 14 (4 14) 14 |             |                  | 4        |        |

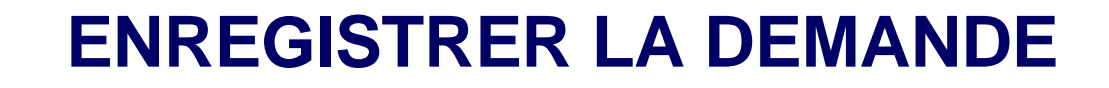

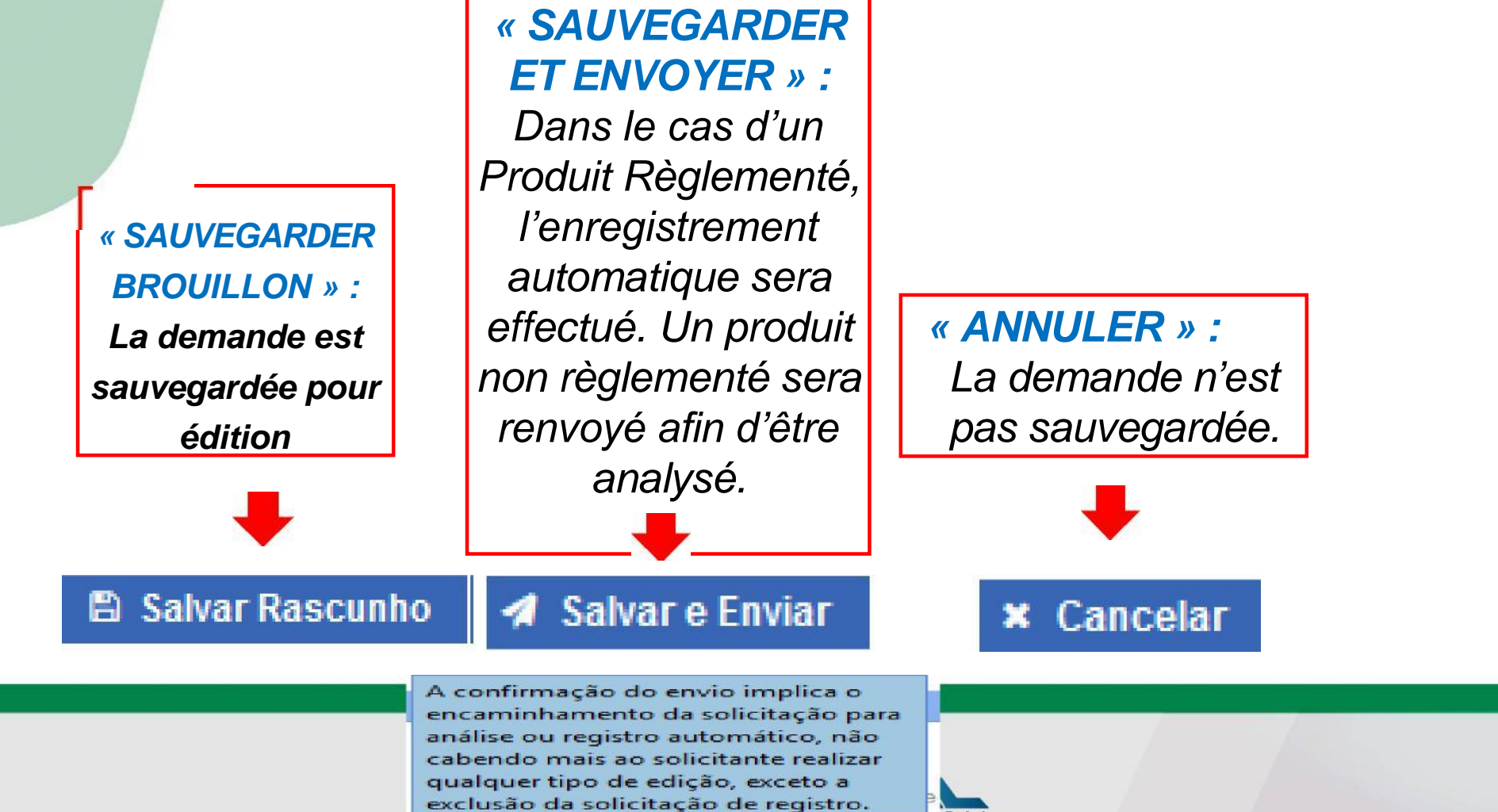

| PGA-SIGSIF  |  |
|-------------|--|
|             |  |
|             |  |
|             |  |
|             |  |
|             |  |
|             |  |
|             |  |
|             |  |
| MERGETINCIA |  |
|             |  |
|             |  |
|             |  |
|             |  |
|             |  |
|             |  |
|             |  |
|             |  |
|             |  |
|             |  |
|             |  |
|             |  |

### INTÉGRATION DE NOUVEAU REGISTRE D'ÉTIQUETTE DANS UN PROCESSUS DÉJÀ APPROUVÉ

Consulta de solicitação de registro de produto ) Informativo da solicitação / Produto registrado \* Âmbito de inspeção () Nº Controle/Registro do Estabelecimento () CNPJ/CPF 0 SIF Processo aprovação () País HF EE ER Processo nº () Número de registro do produto () SIF PRP Categoria do produto 🚯 Produto regulamentado () Nome do Produto padronizado () Ŧ Tipo solicitação Situação solicitação Q Consultar + Novo Limpar Pour Consulter, il faut remplir au moins le champ « Cadre de

l'inspection »

### INTEGRATION DE NOUVEAU REGISTRE D'ÉTIQUETTE DANS UN PROCESSUS DÉJÀ APPROUVÉ

| * Âmbito de inspeção 0  | Nº Controle/Registro do Estabelecimento 0 | CNPJ / CPF ()                   |
|-------------------------|-------------------------------------------|---------------------------------|
| SF 🔹                    |                                           |                                 |
| Razão social / Nome 🌖   | UF Pais                                   | Processo aprovação 📵            |
|                         | ÷                                         | ¥                               |
| Denominação de venda    | Processo nº 0                             | Número de registro do produto 🖲 |
|                         | PRP. 1                                    |                                 |
| Produto regulamentado 👔 | Nome do Produto padronizado 🟮             | Categoria do produto 👩          |
| +                       | ٩                                         | *                               |
| Tipo solicitação        | Situação solicitação                      | Situação do produto registrado  |
|                         |                                           |                                 |

\*Campo(s) de preenchimento obrigatór

Q Consultar 🕈 Novo 🥒 Limpar

### Solicitação de registro de produto C Exportar XLS C Exportar CSV Âmbito de Denominação de Processo NC / Reg. Estab. CNPJ / CPF Razão social / Nome UF País Tipo solicitação Situação solicitação Processo nº Produto regulamentado Produto padronizado Categoria do produto Início análise Termino análise inspecão venda aprovação Solicitação de Registro Rascunho 09.112.489/000 ) SF EMPRESA 001 DF BRASIL PRP.000005/2016 Pólen apicola PÓLEN APICOLA PÓLEN APICOLA 12346 PÓLEN 5.91 de Produto Solicitação de Registro Nova HEMÁCIA RESFRIADA DE HENÁCIA RESFRIADA DE () SF 02 607 175/00 12345 ENPRESA 002 DF BRASIL PRP.000117/2016 TESTE PRODUTOS EM NATUREZA BOVINO BOVINO de Produto Solicitação de Registro CARNE RESERVADA DE CARNE RESTRIADA DE () SF 02.607.175/000 EMPRESA 002 12345 PRODUTOS EM NATUREZA DF BRASIL Rescunho PRP.000118/2016 hamb SUNO SEM OSSO 1.97 de Produto SUNO SEN OSSO Registrado I SF Q Visualizar/Imprimir Solicitar alteração registro de produto/rótulo Intégration du nouveau Q Visualizar ocorrência Solicitar inclusão de registro de produto egistre d'étiquette dans C Solicitar renovação de registro de produto un processus déjà × Solicitar cancelamento de registro de produto approuvé

| Informativo da solicitaç                                                                                                    | ão / Produto registrado                   |                                                                                                    |                                    |
|----------------------------------------------------------------------------------------------------|-------------------------------------------|----------------------------------------------------------------------------------------------------|------------------------------------|
| Solicitação Nº Tipo                                                                                                    | solicitação                               | Situação atual                                                                                                    | Data da última modificação         |
| 000119/2016 Sol                                                                                                    | citação de Inclusão de Registro de Produt | Nova                                                                                                    | 03/11/2016                         |
|                                                                                                    |                                           |                                                                                                    | s champs suivants sont bloqué      |
| Identificação do estabe                                                                                                    | lecimento solicitante                     | è c                                                                                                    | los fins d'édition :               |
|                                                                                                    | Âmbite de languação                       | ac                                                                                                    |                                    |
| Nacional                                                                                                    | SIF                                       |                                                                                                    | -Identification de l'établissement |
| CNPJ / CPF                                                                                                    | Razão social / Nome                       |                                                                                                    | -Données de registre du produit    |
| 02.607.175/0001-97                                                                                                    | 507.175/0001-97 EMPRESA 002               |                                                                                                    |                                    |
|                                                                                                    |                                           |                                                                                                    | -Composition                       |
|                                                                                                    |                                           |                                                                                                    | -                                  |
|                                                                                                    |                                           |                                                                                                    | -Processus de fabrication.         |
| Dados do registro de pr                                                                                                    | oduto                                     |                                                                                                    | -Processus de fabrication.         |
| Dados do registro de pr<br>Denominação de venda                                                                                                    | oduto                                     | Processo nº                                                                                                    | -Processus de fabrication.         |
| Dados do registro de pr<br>lenominação de venda<br>Teste 01-11-2016                                                                                                    | oduto                                     | Processo nº<br>PRP.000119/2016                                                                                                    | -Processus de fabrication.         |
| Dados do registro de pr<br>Denominação de venda<br>Teste 01-11-2016<br>Área                                                                                                    | oduto                                     | Processo nº<br>PRP.000119/2016<br>* Nome do Produto padror                                                                                                    | -Processus de fabrication.         |
| Dados do registro de pr<br>Denominação de venda<br>Teste 01-11-2016<br>Area<br>Carne e Derivados                                                                                             | oduto                                     | Processo nº<br>PRP.000119/2016<br>• Nome do Produto padror<br>APARAS DE PELE CONSERV                                                                                                    | nizado O<br>VADA DE BOVINO         |
| Dados do registro de pr<br>Denominação de venda<br>Teste 01-11-2016<br>Área<br>Carne e Derivados                                                                                             | oduto                                     | Processo nº<br>PRP.000119/2016<br>• Nome do Produto padror<br>APARAS DE PELE CONSERV<br>Categoria do produto                                                                                               | -Processus de fabrication.         |
| Dados do registro de pr<br>Denominação de venda<br>Teste 01-11-2016<br>Área<br>Carne e Derivados<br>Produto regulamentado<br>:: Selecione ::                                                 | oduto                                     | Processo nº<br>PRP.000119/2016<br>• Nome do Produto padror<br>APARAS DE PELE CONSERV<br>Categoria do produto<br>PRODUTOS COM ADIÇÃO I                                                                      | -Processus de fabrication.         |
| Dados do registro de pr Denominação de venda Teste 01-11-2016 Área Carne e Derivados Produto regulamentado :: Selecione :: Processo tecnológico do pro                                       | oduto<br>                                 | Processo nº<br>PRP.000119/2016<br>• Nome do Produto padror<br>APARAS DE PELE CONSERV<br>Categoria do produto<br>PRODUTOS COM ADIÇÃO I<br>Característica do produto                                         | -Processus de fabrication.         |
| Dados do registro de pr Denominação de venda Teste 01-11-2016  Àrea Carne e Derivados Produto regulamentado      Selecione :: Processo tecnológico do pro CONSERVADO(A)                      | oduto<br>                                 | Processo nº<br>PRP.000119/2016<br>• Nome do Produto padror<br>APARAS DE PELE CONSERV<br>Categoria do produto<br>PRODUTOS COM ADIÇÃO I<br>Característica do produto<br>:: Selecione ::                      | -Processus de fabrication.         |
| Dados do registro de pr<br>Denominação de venda<br>Teste 01-11-2016<br>Área<br>Carne e Derivados<br>Produto regulamentado<br>:: Selecione ::<br>Processo tecnológico do pro<br>CONSERVADO(A) | oduto                                     | Processo nº<br>PRP.000119/2016<br>• Nome do Produto padror<br>APARAS DE PELE CONSERV<br>Categoria do produto<br>PRODUTOS COM ADIÇÃO I<br>Característica do produto<br>:: Selecione ::<br>Unidade de medida | -Processus de fabrication.         |

### Rótulo cadastrado

| Marca do produto | Número de registro do<br>produto | Total | Data Início | Data Término | Situação | Opções  |
|------------------|----------------------------------|-------|-------------|--------------|----------|---------|
|                  | Pesquise o registro              |       |             |              |          |         |
| irca A           | 123 / 12345                      | 1     |             |              | Ativo    | Q / 0 1 |
| arca B           | 321 / 12345                      | 1     |             |              | Ativo    | Q / 0 B |

### Embalagem cadastrada

|                        |                      |                                |                   |          | + Novo  |
|------------------------|----------------------|--------------------------------|-------------------|----------|---------|
| anto a ana atan        | Tipo de embalagem    | Qtde. de produto               |                   | -        |         |
| Categoria da embalagem | Pesquise a embalagem | acondicionado por<br>embalagem | Unidade de medida | Situação | Opções  |
| Primária               | Isopor               | 10,0000                        | Quilograma        | ATIVO    | Q 🖉 🕺 🖬 |
| Secundária             | Isopor               | 20,0000                        | Quilograma        | ATIVO    | Q / 0 8 |

Vinculação entre embalagens e rótulos ()

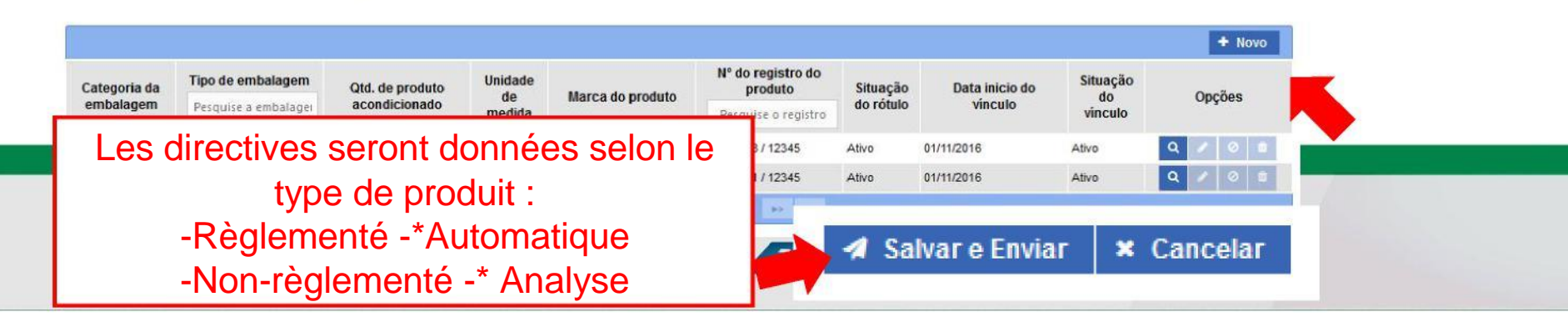

### MODIFICATION DE REGISTRE DE PRODUIT/ÉTIQUETTE

Consulta de solicitação de registro de produto

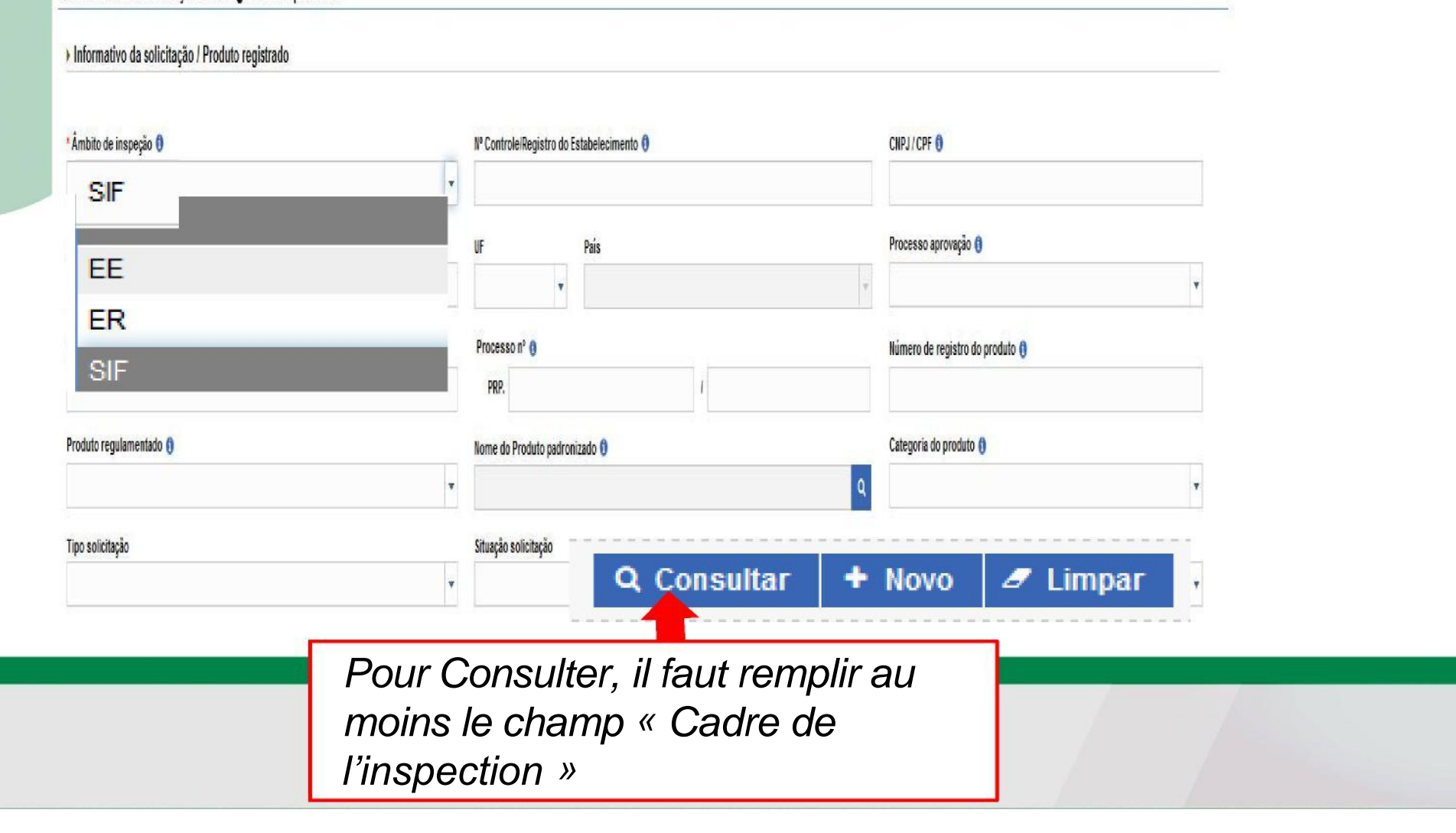

### MODIFICATION DE REGISTRE DE PRODUIT/ÉTIQUETTE

| * Ambito d                                                         | e de inspeção () recor                                                                                                    |                                                                                                    |                                                                                                    | Nº Controle.Re                                                                                  | egistro do Estabelecime                                            | nto 0                                                                                                    |                                                                                        |                                                                                                    | CNPJ / CPF ()                                                                                                    |                                                                                                    |                                                                                                    |                                                                                                    |                                              |                                                                              |                                                              |  |
|--------------------------------------------------------------------|----------------------------------------------------------------------------------------------------|----------------------------------------------------------------------------------------------------|----------------------------------------------------------------------------------------------------|-------------------------------------------------------------------------------------------------|--------------------------------------------------------------------|----------------------------------------------------------------------------------------------------|----------------------------------------------------------------------------------------|----------------------------------------------------------------------------------------------------|----------------------------------------------------------------------------------------------------|----------------------------------------------------------------------------------------------------|----------------------------------------------------------------------------------------------------|----------------------------------------------------------------------------------------------------|----------------------------------------------|------------------------------------------------------------------------------|--------------------------------------------------------------|--|
| Razão soci                                                         | al / Nome 🟮                                                                                                    |                                                                                                    |                                                                                                    |                                                                                                 |                                                                    | UF                                                                                                    | Pais                                                                                   |                                                                                                    |                                                                                                    |                                                                                                    | Processo aprovação 📵                                                                                                    |                                                                                                    |                                              |                                                                              |                                                              |  |
| Denomina                                                           | ão de venda 🟮                                                                                                    |                                                                                                    |                                                                                                    |                                                                                                 |                                                                    | Processo nº (                                                                                                    | 0                                                                                      |                                                                                                    |                                                                                                    |                                                                                                    | Número de registro do p                                                                                                    | i do produto ()                                                                                                    |                                              |                                                                              |                                                              |  |
| Produto re                                                         | gulamentado 🚯                                                                                                    |                                                                                                    |                                                                                                    |                                                                                                 |                                                                    | PRP.                                                                                                    | luto padronizado ()                                                                    |                                                                                                    | 3                                                                                                    |                                                                                                    | Categoria do produto 👩                                                                                                    |                                                                                                    |                                              |                                                                              |                                                              |  |
|                                                                    |                                                                                                    |                                                                                                    |                                                                                                    |                                                                                                 |                                                                    | -                                                                                                    |                                                                                        |                                                                                                    |                                                                                                    | ٩                                                                                                    |                                                                                                    |                                                                                                    |                                              |                                                                              |                                                              |  |
| Tipo solici                                                        | ação                                                                                                    |                                                                                                    |                                                                                                    |                                                                                                 |                                                                    | Situação solici                                                                                                    | itação                                                                                 |                                                                                                    |                                                                                                    | 1.1                                                                                                    | Situação do produto reg                                                                                                    | istrado                                                                                                    |                                              |                                                                              |                                                              |  |
|                                                                    |                                                                                                    |                                                                                                    |                                                                                                    |                                                                                                 |                                                                    |                                                                                                    |                                                                                        |                                                                                                    |                                                                                                    |                                                                                                    |                                                                                                    |                                                                                                    |                                              | Mamma/n) de praces                                                           | delerante obciantós                                          |  |
|                                                                    |                                                                                                    |                                                                                                    |                                                                                                    |                                                                                                 |                                                                    |                                                                                                    |                                                                                        |                                                                                                    |                                                                                                    |                                                                                                    |                                                                                                    |                                                                                                    |                                              |                                                                              |                                                              |  |
| Solicitaç                                                          | ão de registro de                                                                                                    | produto                                                                                                    |                                                                                                    |                                                                                                 |                                                                    |                                                                                                    |                                                                                        |                                                                                                    |                                                                                                    |                                                                                                    |                                                                                                    |                                                                                                    |                                              | C* Exportar XLS                                                              | ≌ Exportar CSV                                               |  |
| Solicitaç<br><sup>Ámi</sup>                                        | ão de registro de<br><sup>bito de</sup> MC / Reg. Estab                                                                                                    | produto<br>. cnpj/cpf                                                                                                    | Razão social / Nome                                                                                                    | UF                                                                                              | Pais                                                               | Tipo solicitação                                                                                                    | Situação solicitação                                                                   | Processo nº                                                                                                    | Denominação de<br>venda                                                                                                    | Produto regulamentado                                                                                                    | Produto pedronizado                                                                                                    | Categoria do produto                                                                                                    | Inicio anàlise                               | C Exportar XLS C                                                             | <sup>29</sup> Exportar CSV<br>Processo<br>aprovação          |  |
| Solicitaç<br>Âmi<br>ins<br>) sr                                    | ão de registro de<br>bito de<br>ecção MC / Reg. Estab<br>12346                                                                                                    | produto<br>. CNPJ / CPF<br>09.112.489/000<br>5.91                                                                                                    | Razão social / Nome<br>EUPRESA DO1                                                                                                    | UF<br>DF B                                                                                      | Pais<br>BRASIL                                                     | Tipo solicitação<br>Solicteção de Registro<br>de Produto                                                                                                    | Situação solicitação<br>Rascunto                                                       | Processo nº<br>PRP.000005/2016                                                                                                    | Denominação de<br>venda<br>Pólen apicola                                                                                      | Produto regulamentado<br>PÓLEN APCOLA                                                                                                    | Produto pedronizado<br>PÓLEN APICOLA                                                                                                    | Categoria do produto<br>PÓLEN                                                                                                    | Inicio análise                               | C Exportar XLS C<br>Termino análise                                          | 3º Exportar CSV<br>Processo<br>aprovação                     |  |
| Solicitaç<br>Âm<br>ins<br>) sr<br>) sr                             | ão de registro de<br>bito de<br>ecção<br>12346<br>12345                                                                                                    | CNPJ / CPF<br>05-112-489/000<br>5-91<br>02-607.175/000<br>1-97                                                                                                | Razão social / Nome<br>EMPRESA 001<br>EMPRESA 002                                                                                                    | UF<br>DF B<br>DF B                                                                              | Pais<br>BRASIL<br>BRASIL                                           | Tipo solicitação<br>Soletação de Regatro<br>de Produto<br>Soletação de Regatro<br>de Produto                                                                                                    | Situação solicitação<br>Racourto<br>Nova                                               | Processo nº<br>PRP.00005/2016<br>PRP.000117/2016                                                                                                    | Denominação de<br>venda<br>Pólen spicola<br>TESTE                                                                             | Produto regulamentado<br>PÓLEN APCOLA<br>HELNÁCIA RESFINADA DE<br>BOVNIO                                                                                              | Produto padronizado<br>PÓLEN APCOLA<br>MENÁCIA RESFRIADA DE<br>BOVINO                                                                                                    | Categoria do produto<br>Pólen<br>PRODUTOS EM NATUREZA                                                                                      | Inicio análise                               | G <sup>2</sup> Exportar XLS G<br>Termino análise                             | <sup>29</sup> Exportar CSV<br>Processo<br>aproveção          |  |
| Solicitaç<br>Âmi<br>îns<br>) sF<br>) sF<br>) sF                    | ão de registro de<br>sito de NC / Reg. Estab<br>12346<br>12345<br>12345                                                                                                    | CNPJ / CPF<br>09.112.489/020<br>5.81<br>02.697.175/020<br>1.87<br>02.697.175/020<br>1.87                                                                      | Razão social / Nome<br>EUPRESA 001<br>EUPRESA 002<br>EUPRESA 002                                                                                                    | UF<br>DF B<br>DF B                                                                              | Pais<br>BRASIL<br>BRASIL<br>BRASIL                                 | Tipo solicitação<br>Soletação de Regatro<br>de Produto<br>Soletação de Regatro<br>de Produto<br>Soletação de Regatro<br>de Produto                                                                                                    | Situação solicitação<br>Racounto<br>Nova<br>Rascunto                                   | Processo nº<br>PRP.00005/2016<br>PRP.000117/2016<br>PRP.000118/2016                                                                                                    | Denominação de<br>venda<br>Pólen spicola<br>TESTE<br>hamb                                                                     | Produto regulamentado<br>PÓLEN APCOLA<br>HEMÁCIA RESFRADA DE<br>BOVNIO<br>CAPUER RESPIRADA DE<br>SUÍNO SEN OSSO                                                       | Produto padronizado<br>PÓLEN APCOLA<br>HEINÁCIA RESFRIADA DE<br>BOVINO<br>CARKE RESFRADA DE<br>Súliko SEN OSSO                                                                                                 | Categoria do produto<br>Pólen<br>Produtos em natureza<br>Produtos em natureza                                                              | Inicio análise                               | @ExportarXLS   0<br>Termino anàlise<br>Recoistra                             | <sup>2°</sup> Exportar CSV<br>Processo<br>aproveção<br>8 d o |  |
| Amins<br>Solicitaç<br>Ámins<br>SF<br>SF<br>SF<br>SF                | ão de registro de           bito de registro de           NC / Reg. Estab           12346           12345           12345           12345           12345                                                                                                    | CNPJ / CPF<br>05.112.49/00<br>5.91<br>02.597.175/000<br>1.97<br>02.697.175/000<br>1.97<br>02.697.175/000<br>1.97                                              | Razão social / Nome<br>ENPRESA 001<br>ENPRESA 002<br>ENPRESA 002<br>ENPRESA 002                                                                                                    | UF 8<br>DF 8<br>DF 8<br>DF 8                                                                    | Pais<br>BRASIL<br>BRASIL<br>BRASIL<br>BRASIL                       | Tipo solicitação<br>Solicitação de Regato<br>de Podato<br>Solicitação de Regato<br>de Podato<br>Solicitação de Regato<br>de Podato<br>Solicitação de Regato<br>de Podato                                                                                                    | Situação solicitação<br>Rescunho<br>Nova<br>Rescunho<br>Aprovedes                      | Processo nº<br>PRP1000052016<br>PRP100011722016<br>PRP100111722016<br>PRP10011622018                                                                                                    | Denominação de<br>venda<br>Pólen spicole<br>TESTE<br>hanto<br>Teste D1-11-2018                                                | Produto regulamentado<br>PÓLEIN APCOLA<br>HEMÁCIA RESFRIADA DE<br>BOVNIO<br>CAPILE RESFRIADA DE<br>SUNIO SEM OSSO                                                     | Produto padronizado<br>PÓLEN APCOLA<br>HENÁCA RESFRADA DE<br>BOVINO<br>CARRE RESFRADA DE<br>SIÑAD SEN OSSO<br>APAPASE E PELE<br>COLVER-NACA AR BOVINO.                                                         | Categoria do produto<br>PÓLEN<br>PRODUTOS EN INATUREZA<br>PRODUTOS EN INATUREZA<br>PRODUTOS EN INATUREZA                                   | Inicio anàlise<br>91112018173                | e Exportar XLS o<br>Termino análise<br>Registra                              | <sup>2</sup> Exportar CSV<br>Processo<br>aproveção<br>ad O   |  |
| Solicitaç<br>Âmi<br>ins<br>SF<br>SF<br>SF<br>SF<br>Q SF            | ão de registro de<br>peção VC/Reg.Estab<br>12246<br>12245<br>12245<br>12245<br>12245                                                                                                    | Produto<br>CNPJ (CPF<br>05.112.480/000<br>5.91<br>02.647.175000<br>1.97<br>02.647.175000<br>1.97<br>1.97<br>1.97<br>1.97<br>1.97                              | Razão social / Nome<br>EUPRESA 001<br>EUPRESA 002<br>EUPRESA 002<br>EUPRESA 002<br>EUPRESA 002                                                                                                    | UF<br>DF B<br>DF B<br>DF B<br>DF B                                                              | Pais<br>BRASIL<br>BRASIL<br>BRASIL<br>BRASIL<br>BRASIL<br>STOLICT  | Tipo solicitação<br>Soletação de Regatro<br>de Produto<br>Soletação de Regatro<br>de Produto<br>Soletação de Regatro<br>de Produto<br>Soletação de Regatro<br>de Produto<br>Soletação de Regatro<br>de Produto                                                                                                    | Situação solicitação<br>Rescuito<br>Neva<br>Rescuito<br>Aprovada<br>Solicit            | Ртосевао в <sup>о</sup><br>Рад 000052016<br>Рад 000172016<br>Рад 0001172016<br>Рад 000162016<br>Рад 000162016<br><b>1ar alter</b>                                                                                          | Denominação de<br>venda<br>Pólen spicola<br>TESTE<br>hanto<br>Teste D1-11-2018<br><b>ração regis</b>                          | Produto regulamentado<br>PÓLEN APCOLA<br>HEIMÁCIA RESFRIADA DE<br>BOVINIO<br>CARILE RESFRIADA DE<br>SUINIO SEM OSSO<br>SUINIO SEM OSSO                                | Produto padronizado<br>PÓLEN APCOLA<br>HENÁCIA RESFRIADA DE<br>BOVINO<br>CARNE RESFRIADA DE<br>BOVINO<br>CARNE RESFRIADA DE<br>SUÍNO SEN OSSO<br>APAPAS EE PELE<br>COLVERIVADA A EL BOVINO<br><b>EC/FÓLUIO</b> | Categoria do produto<br>PÓLEN<br>PRODUTOS EN NATUREZA<br>PRODUTOS EN NATUREZA<br>PRODUTOS EN NATUREZA<br>PRODUTOS EN NATUREZA              | Inicio anàitse<br>Burricgo i 8 17,3          | C Exportar XLS C<br>Terminoanálise<br>Registra                               | Processo<br>aprovação                                        |  |
| Amins<br>Amins<br>SF<br>SF<br>SF<br>SF<br>Q Vie<br>Q Vie           | ão de registro de<br>sito de<br>NC / Reg. Estab<br>12346<br>12345<br>12345<br>12<br>12<br>12<br>12<br>12<br>12<br>12<br>12<br>12<br>12<br>12<br>12<br>12<br>1 | Produto<br>CNPJ / CPF<br>05.112.459/00<br>5.541<br>1.577<br>02.567.175000<br>1.577<br>rcmir<br>rimir<br>rrmir                                                 | Razão social / Nome<br>ENPRESA 001<br>ENPRESA 002<br>ENPRESA 002<br>ENPRESA 002<br>ENPRESA 002<br>ENPRESA 002<br>ENPRESA 002<br>ENPRESA 002                                                                                                    | UF<br>DF B<br>DF B<br>DF B<br>OF B                                                              | Pais<br>BRASIL<br>BRASIL<br>BRASIL<br>BRASIL<br>STOLLOI<br>STOLLOI | Tipo solicitação<br>Solicitação de Regatro<br>de Phodato<br>Solicitação de Regatro<br>de Phodato<br>Solicitação de Regatro<br>de Phodato<br>Solicitação de Regatro<br>de Phodato<br>Solicitação                                                                                                    | Situação solicitação<br>Resounto<br>Nova<br>Resounto<br>Acrovedo<br>Solicci            | Precesso nº<br>PRF.000052016<br>PRF.0001172016<br>PRF.0011172016<br>PRF.001162016<br>PRF.001162016<br>PRF.001162016<br>PRF.001162016<br>PRF.001162016<br>PRF.001162016<br>PRF.001162016                                    | Denominação de<br>venda<br>Pólen spicola<br>TESTE<br>hanto<br>Teste OLUTI-2018<br>T <b>ação regis</b><br>Isão de regis        | Produto regulamentado<br>PÓLEN APCOLA<br>HELÁCIA RESFIRADA DE<br>BOVNIO<br>CAPILE RESFIRADA DE<br>SUNO SEN OSSO<br>STO DE PODUT<br>STO DE PODUT                       | Produto padronizado<br>PÓLEN APCOLA<br>HEJÁCA RESFIRADA DE<br>BOVINO<br>CANER RESFIRADA DE<br>SUÍNO SEN OSSO<br>APARAS LE PELE<br>BOLVER RADA DE BOVINO<br>LO/ FÓTULIO                                         | Categoria do produto<br>POLEN<br>PRODUTOS EM NATUREZA<br>PRODUTOS EM NATUREZA<br>PRODUTOS CON ADUÇÃO<br>PERIODORES                         | Inicio anáisse<br>91/17/2019.17.2<br>DE      | <sup>12</sup> Exportar XLS C<br>Termino análise<br>Registra<br>Registra      | Processo<br>aproveção<br>ado<br>de de                        |  |
| Amins<br>Solicitaç<br>Amins<br>SF<br>SF<br>SF<br>SF<br>SF<br>Q Vis | ão de registro de<br>sito de<br>teção<br>1236<br>1236<br>126<br>126<br>126<br>126<br>126<br>126<br>126<br>12                                                                                                    | CMPU/CPF<br>05-112-489700<br>5-91<br>02-591<br>02-597-175000<br>1-87<br>1-87<br>1-87<br>1-87<br>1-87<br>1-87<br>1-87<br>1-87                                  | Razão social / Nome<br>EUPRESA 001<br>EUPRESA 002<br>EUPRESA 002<br>EUPRESA EUPRESA EU                                                                                                    | UF<br>DF B<br>DF B<br>DF B<br>DF B<br>CF B<br>CF B<br>CF B<br>CF B<br>CF C<br>CF C<br>CF C<br>C | Pais<br>BRASIL<br>BRASIL<br>BRASIL<br>BRASIL<br>GOIICI<br>GOIICI   | Tipo solicitação<br>Soletição de Regatro<br>de Produti<br>Soletação de Regatro<br>de Produti<br>Soletação de Regatro<br>de Produti<br>Soletação de Regatro<br>de Produti<br>Soletação<br>Regatro<br>de Regatro<br>de | Situação solicitação<br>Rescurto<br>Nove<br>Rescurto<br>Aprovede<br>Solici<br>C Solici | Processo nº           PRP.000052216           PRP.000172216           PRP.0001172216           PRP.0001192216           PRP.0001192216           PRP.0001192216           tar alter           tar inclu           tar repo | Denominação de<br>venda<br>Pden spicola<br>TESTE<br>hanto<br>Teste 01:11-2018<br>ração regis<br>Isão de reg                   | Produto regulamentado<br>PÓLEN APCOLA<br>HEMÁCIA RESFRIADA DE<br>BOVNIO<br>CAPINE RESFRIADA DE<br>SUNO SEN OSSO<br>SUNO SEN OSSO<br>Etro de produt<br>gistro de produ | Produto padronizado<br>PÓLEN APCOLA<br>HENÁCIA RESFRIADA DE<br>BOVILO<br>CARRE RESFRIADA DE<br>BOVILO<br>CARRE RESFRIADA DE<br>SUNO SEN GASO<br>APARASTE PELE<br>CONSERVADA DE BOVILO<br>LO/FÓTULO<br>NUTO     | Categoria do produto<br>PÓLEN<br>PRODUTOS EM NATUREZA<br>PRODUTOS EM NATUREZA<br>PRODUTOS EM NATUREZA<br>PRODUTOS EM ADUÇÃO<br>DE PIEDORES | Inicio anàise<br>SUITICOISTE<br>DE<br>MOO    | Registra<br>emano<br>difica                                                  | Processo<br>aproveção<br>a do<br>de de<br>tion de            |  |
| Âmins<br>Îns<br>SF<br>SF<br>SF<br>SF<br>SF<br>SF<br>SF<br>Q<br>Vis | ão de registro de<br>sito de<br>hC / Reg. Estab<br>12346<br>12345<br>12345<br>12<br>12<br>12<br>12<br>12<br>12<br>12<br>12<br>12<br>12<br>12<br>12<br>12<br>1 | Produto<br>CMPJ/CPF<br>05.112.499700<br>5.81<br>02.697.175000<br>1.97<br>CC 697.175000<br>1.97<br>CC 697.175000<br>1.97<br>CC 697.175000<br>filmir<br>créncia | Razão social / Nome<br>EUPRESA 001<br>EUPRESA 002<br>EUPRESA 002<br>EUPRESA EUPRESA<br>EUPRESA EUPRESA<br>EUPRESA<br>EUPRES | UF<br>DF 8<br>DF 8<br>OF 8<br>OF 8<br>OF 8<br>OF 8<br>OF 8<br>OF 8<br>OF 8<br>O                 | Pais<br>BRASIL<br>BRASIL<br>BRASIL<br>BRASIL<br>SOLICI<br>SOLICI   | Tipo solicitação<br>Solicitação de Regatro<br>de Produt<br>Solicitação de Regatro<br>de Produt<br>Solicitação de Regatro<br>de Produt<br>Solicitação<br>Itação<br>Itação                                                                                                    | Situação solicitação<br>Rescurto<br>Nova<br>Aprovedo<br>Solici<br>Solici<br>Solici     | Processo nº<br>PRP 0000052016<br>PRP 0001152016<br>PRP 0001152016<br>Itar alter<br>itar inclu<br>itar reno                                                                                                    | Denominação de<br>venda<br>Pélen spicola<br>TESTE<br>harto<br>Teste D1/11/2018<br>ração regis<br>Isão de regis<br>veação de r | Produto regulamentado<br>PÓLEN APCOLA<br>HELÁCA RESTRIADA DE<br>BOVIDO<br>CARLE RESTRIADA DE<br>SUÍNO SEN OSSO<br>STO de produt<br>gistro de prod<br>egistro de prod  | Produto pedronizado<br>PÓLEN APCOLA<br>HENÁCA RESTRADA DE<br>BOVINO<br>CANK RESTRADA DE<br>SUÍNO SEN OSSO<br>APARAS CE PELE<br>BOVISE VACA AL EBOVIDO<br>TO/FÓTUIO<br>NUTO<br>Oduto                            | Categoria do produto<br>PÓLEN<br>PRODUTOS EM INATUREZA<br>PRODUTOS EM NATUREZA<br>PRODUTOS EM NATUREZA                                     | Inicio análise<br>SU11201817.2<br>De<br>Moor | 2 Exporter XLS C<br>Termino análise<br>Registra<br>emano<br>difica<br>egistr | Processo<br>aproveção<br>a do<br>de de<br>tion de<br>e de    |  |

### MODIFICATION DE REGISTRE DE PRODUIT/ÉTIQUETTE

> Justificativa da alteração de registro de produto

\* Justificativa da alteração de registro de produto

1000 Caracteres restantes.

L'orientation sera donnée en fonction du type de produit : -Règlementé -\*Automatique <u>–</u> <u>Non-règlementée -\* Analyse</u> \*Campo(s) de preenchimento obrigatório

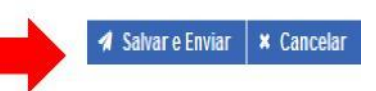

La MODIFICATION prolonge la durée de validité du registre de 10 ans à partir de la date d'exécution du changement.

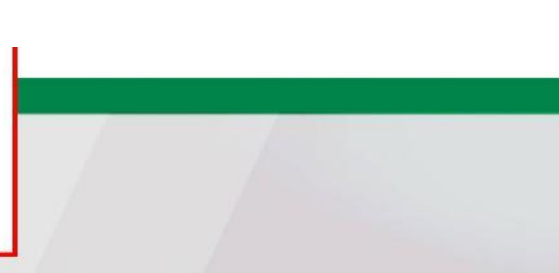

# ANNULATION ET RÉNOVATION

) Informativo da solicitação / Produto registrado

| *Âmbito de inspeção 🟮   | Nº Controle/Registro | o do Estabelecimento 🟮 | CNPJ/CPF 🜖            |             |   |
|-------------------------|----------------------|------------------------|-----------------------|-------------|---|
| SIF                     |                      |                        |                       |             |   |
| EE                      | UF                   | País                   | Processo aprovação (  | )           |   |
| ER                      |                      | •                      | Número de remistro d  | e sredute A |   |
| SIF                     | PRP.                 | Ĩ                      | numero de regisilo da | o produto 😈 |   |
| Produto regulamentado 🟮 | Nome do Produto p    | adronizado ()          | Categoria do produto  | 0           |   |
|                         | Ŧ                    |                        | ٩                     |             | Ŧ |
| Tipo solicitação        | Situação solicitação | O Consultar            | + Novo                | / Limnar    | 1 |
|                         | <b>`</b>             | Consultar              | • 11010               | Do Empor    |   |
|                         | Pour Consu           | lter, il faut rem      | olir au               |             |   |
|                         | moins le cha         | amp « Cadre d          | le                    |             |   |
|                         | l'inspection         | ».                     |                       |             |   |

Ajuda

### ANNULATION ET RÉNOVATION D'ENREGISTREMENT DU PRODUIT

| *Âmbito de inspeção ()  | II <sup>e</sup> Controle/Registro do Estabelecimento 0 | CNPJICPF 0                      |
|-------------------------|--------------------------------------------------------|---------------------------------|
| SF                      | •                                                      |                                 |
| Razão social / Nome 👩   | UF Pais                                                | Processo aprovação 👩            |
|                         | ÷                                                      | ·                               |
| Denominação de venda 😝  | Processo nº 0                                          | Número de registro do produto 😗 |
|                         | PRP. /                                                 |                                 |
| Produto regulamentado 👔 | Nome do Produto padronizado 🟮                          | Calegoria do produto 👩          |
|                         | ۹ ا                                                    | *                               |
| Tipo solicitação        | Situação solicitação                                   | Situação do produto registrado  |
|                         | •                                                      |                                 |

"Campo(s) de preenchimento obrigatór

Q Consultar 🕈 Novo 🥒 Limpar

### Solicitação de registro de produto C Exportar XLS C Exportar CSV Âmbito de Denominação de Processo NC / Reg. Estab. CNPJ / CPF Razão social / Nome UF País Tipo solicitação Situação solicitação Processo nº Produto regulamentado Produto padronizado Categoria do produto Início análise Termino análise inspeção aprovação venda Solicitação de Registro Rascunho 09.112.489/000 ) SF 12346 EMPRESA 001 DF BRASIL PRP.000005/2016 Pólen apicola PÓLEN APICOLA PÓLEN APICOLA PÓLEN 5-91 de Produto Solicitação de Registro Nova HENÁCIA RESFRIADA DE () SF HEMÁCIA RESFRIADA DE 02.607.175/008 12345 ENPRESA 002 DF BRASIL PRP.000117/2016 TESTE PRODUTOS EM NATUREZA de Produto BOVINO BOVINO ) SF 02.607.175/000 Solicitação de Registro CARNE RESPRIADA DE CARNE RESFRIADA DE 12345 EMPRESA 002 OF BRASIL PRP.000118/2016 hamb PRODUTOS EM NATUREZA Rascunho de Produto SUNO SEM OSSO SUNO SEN OSSO Registrado SF Q Visualizar/Imprimir Solicitar alteração registro de produto/rótulo Q Visualizar ocorrência Solicitar inclusão de registro de produto C Solicitar renovação de registro de produto \* Solicitar cancelamento de registro de produto ARA

### **ANNULATION ET RÉNOVATION D'ENREGISTREMENT DU PRODUIT**

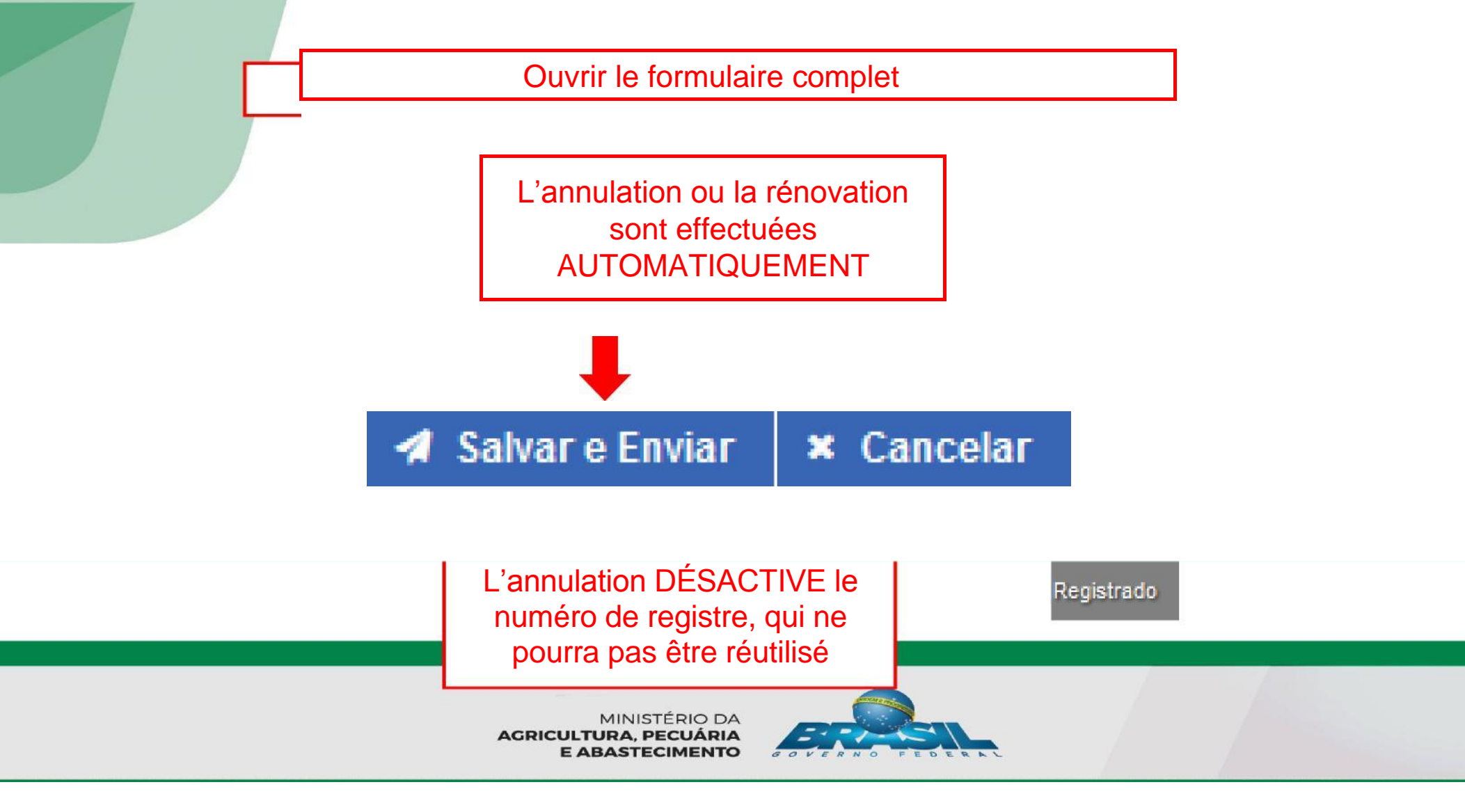

## **RESULTAT DE L'ANALYSE**

| Intormativo da solicitação / Produto registrado |                                           |                                 |        |
|-------------------------------------------------|-------------------------------------------|---------------------------------|--------|
| Âmbito de inspeção ()                           | Nº Controle/Registro do Estabelecimento 🟮 | CIIPJ / CPF 📵                   |        |
| SIF                                             | •                                         |                                 |        |
| FF                                              | UF País                                   | Processo aprovação 📵            |        |
| ED                                              | *                                         |                                 | Y      |
|                                                 | Processo nº 🖲                             | Número de registro do produto 🚯 |        |
| SIF                                             | PRP. /                                    |                                 |        |
| roduto regulamentado 🏮                          | Nome do Produto padronizado 🟮             | Categoria do produto 🏮          |        |
|                                                 | •                                         | ٩                               | ×      |
| ipo solicitação                                 | Situação solicitação                      |                                 |        |
|                                                 | Q Consulta                                | ar 🕇 Novo 🥒 Li                  | mpar , |

Pour Consulter, il faut remplir au moins le champ « Cadre de l'inspection ».

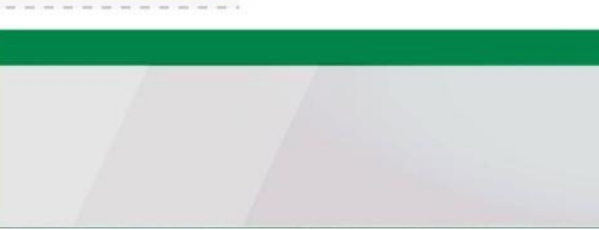

# **RÉSULTAT DE L'ANALYSE**

Solicitação de registro de produto

C Exportar XLS C Exportar CSV

| SF         12           SF         7412           SF         12           SF         12 | 12345 02.607.1<br>1-97<br>11258963 36.618.8<br>1-72 | 175/000 EMPRES<br>356/000 EMPRES | SA 002<br>SA 003 | DF<br>SP | BRASIL | Solicitação de Registro<br>de Produto | Nova     | PRP.000117/2016 | TESTE                  | HEMÁCIA RESFRIADA DE<br>Bovino                   | HEMÁCIA RESFRIADA DE<br>Bovino                   | PRODUTOS EM NATUREZA                        |                     |                         |          |
|-----------------------------------------------------------------------------------------|-----------------------------------------------------|----------------------------------|------------------|----------|--------|---------------------------------------|----------|-----------------|------------------------|--------------------------------------------------|--------------------------------------------------|---------------------------------------------|---------------------|-------------------------|----------|
| SF         7412           SF         12                                                 | 1258963 36.618.8<br>1-72                            | 356/000 EMPRES                   | SA 003           | SP       |        |                                       |          |                 |                        |                                                  |                                                  |                                             |                     |                         |          |
| ) SF 12                                                                                 | 05.007.4                                            |                                  |                  |          | BRASIL | Solicitação de Registro<br>de Produto | Nova     | PRP.000005/2016 | Queijo Parmesão Ralado | CARNE DEFUNADA<br>Congelada de Suíno com<br>Osso | CARNE DEFUMADA<br>Congelada de Suíno com<br>Osso | PRODUTOS SUBMETIDOS<br>A TRATAMENTO TÉRNICO |                     |                         |          |
|                                                                                         | 12345 1-97                                          | 175/000 EMPRES                   | SA 002           | DF       | BRASIL | Solicitação de Registro<br>de Produto | Rascunho | PRP.000118/2016 | hamb                   | CARNE RESFRIADA DE<br>Suíno sem osso             | CARNE RESFRIADA DE<br>Suíno sem osso             | PRODUTOS EM NATUREZA                        |                     |                         |          |
| 0 S.F 12                                                                                | 12345 02.607.11<br>1-97                             | 175/000 EMPRES                   | SA 002           | DF       | BRASIL | Solicitação de Registro<br>de Produto | Aprovada | PRP000119/2016  | Teste 01-11-2016       |                                                  | APARAS DE PELE<br>Conservada de Bovino           | FRODUTOS COM ADIÇÃO<br>de Nedores           | 01/11/2016 17:31:01 | 03/11/2016 20/26:15 Reg | gistrado |
| ) SF 12                                                                                 | 12345                                               | 175/000 EMPRES                   | SA 002           | DF       | BRASIL | Solicitação de Registro<br>de Produto | Nova     | PRP.000120/2016 | Teste teste            | CARNE CONGELADA DE<br>Avestruz sem osso          | CARNE CONGELADA DE<br>Avestruz sen osso          | PRODUTOS EM NATUREZA                        |                     |                         |          |

# **RÉSULTAT DE L'ANALYSE**

### Dados da ocorrência de solicitação de registro de produto

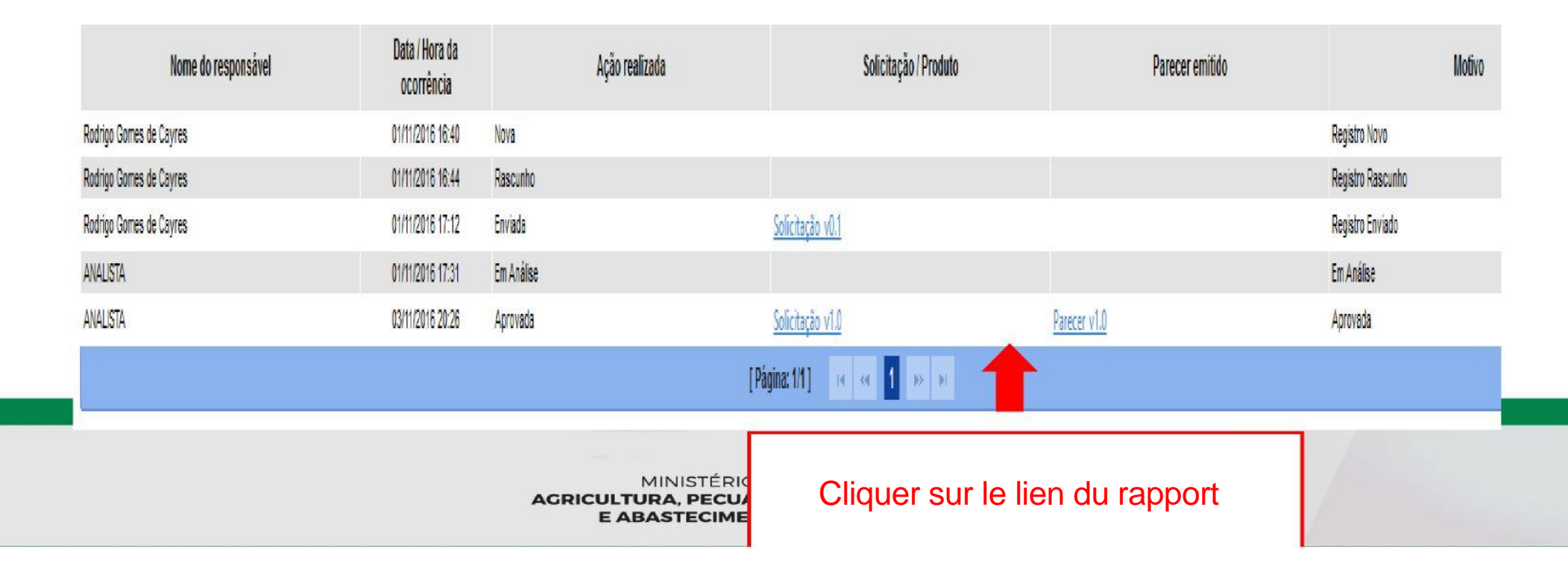

Parecer\_RegProduto\_Analise\_1.0

# **RÉSULTAT DE L'ANALYSE**

Situação: Aprovada Data emissão parecer: 03/11/2016 20:26:15

Observação:

Aprovado

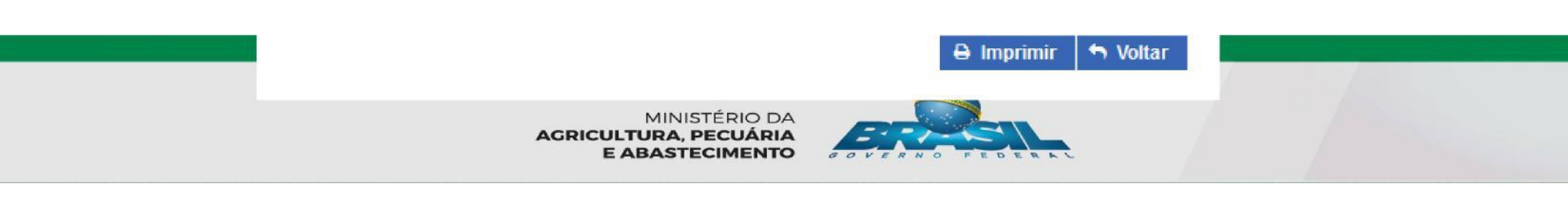

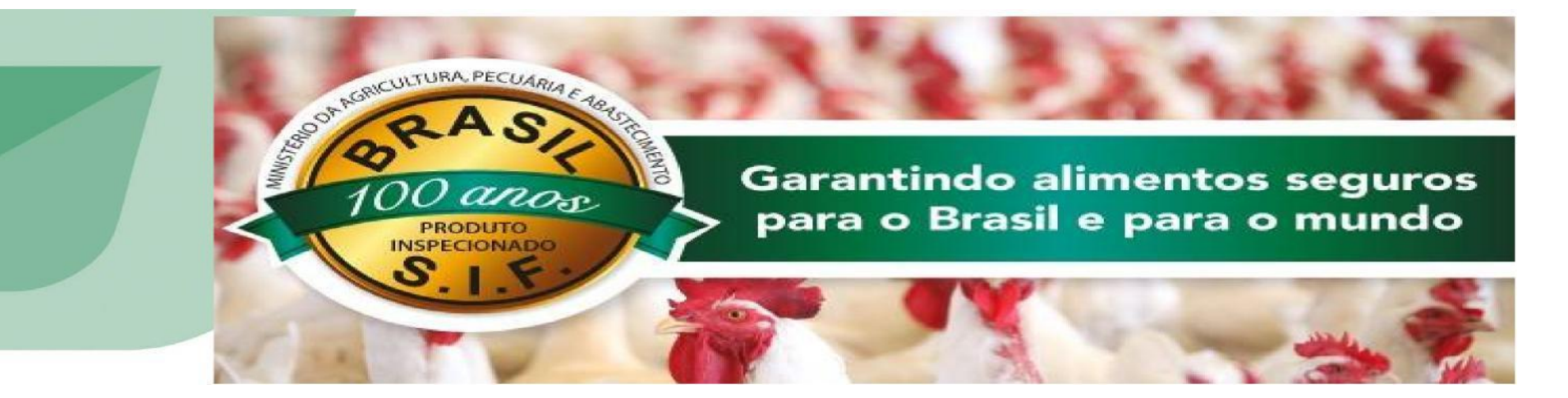

### **MERCI!**

Division d'Enregistrement et d'Inscription -DREC/CGI/DIPOA - SDA Ministère de l'Agriculture, de l'Élevage et de l'Approvisionnement <u>registro.dipoa@agricultura.gov.br</u> Tel: (61) 3218-2680
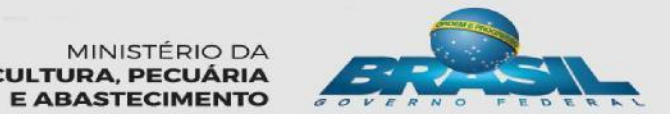

MINISTÉRIO DA AGRICULTURA, PECUÁRIA